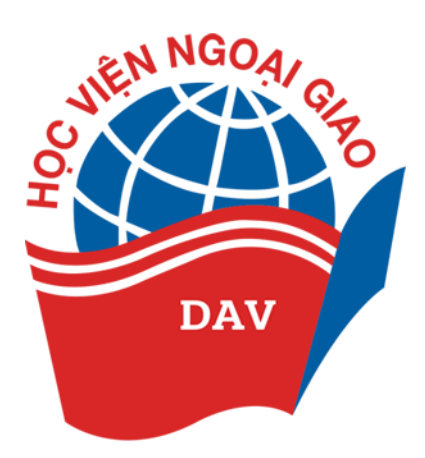

## HƯỚNG DẪN ĐĂNG KÝ XÉT TUYỀN SỚM ĐẠI HỌC CHÍNH QUY NĂM 2023

Trang truy cập hệ thống đăng ký: https://tuyensinh.dav.edu.vn

## <u>Lưu ý:</u>

- Hệ thống đăng ký xét tuyển sớm của Học viện Ngoại giao xét tuyển vào hệ đại học chính quy năm 2023 theo 03 phương thức xét tuyển sau:

1. Xét tuyển thẳng và ưu tiên xét tuyển theo quy định của Bộ Giáo dục và Đào tạo - Mã phương thức xét tuyển 301 (mục 8.1, phần II của Đề án tuyển sinh)

2. Xét tuyển sớm dựa trên Kết quả học tập THPT - Mã phương thức xét tuyển 200 (mục 8.2, phần II của Đề án tuyển sinh)

**3.** Xét tuyển sớm dựa trên Kết quả Phỏng vấn - Mã phương thức xét tuyển 412 (mục 8.3, phần II của Đề án tuyển sinh)

## I. CHUẨN BỊ HỒ SƠ TRƯỚC KHI ĐĂNG KÝ XÉT TUYỀN SỚM

Để chuẩn bị cho việc đăng ký lên hệ thống xét tuyển sớm vào **Học viện Ngoại giao**, thí sinh cần chuẩn bị các nội dung sau:

**1.** Máy tính bàn (hoặc Laptop) và đường mạng ổn định trong suốt quá trình đăng ký xét tuyển sớm;

 CCCD/CMND/Hộ chiếu đăng ký trên hệ thống Cổng thông tin tuyển sinh của Bộ GD&ĐT hoặc cổng dịch vụ công quốc gia;

**3.** Chụp ảnh/Scan học bạ đầy đủ gồm: trang đầu học bạ, trang kết quả học tập lớp 10 học kỳ 1 và kỳ 2, trang kết quả học tập lớp 11 học kỳ 1 và kỳ 2, trang kết quả học tập lớp 12 học kỳ 1; hoặc Kết quả học tập THPT có xác nhận của trường THPT nếu chưa có học bạ THPT;

**4.** Các giấy tờ liên quan đến ưu tiên theo quy định của Bộ Giáo dục & Đào tạo và điểm khuyến khích theo quy định của Học viện Ngoại giao;

5. Số điện thoại đăng ký của thí sinh hoặc số điện thoại người thân;

**6.** Địa chỉ hộp thư điện tử (Email) của thí sinh, nếu chưa có thí sinh tự tạo tài khoản để có thể đăng ký xét tuyển hoặc sử dụng email của người thân.

## II. CÁC BƯỚC THỰC HIỆN ĐĂNG KÝ XÉT TUYỀN SỚM

**1. Bước 1:** Tại màn hình máy tính, thí sinh chọn một trình duyệt để truy cập vào hệ thống đăng ký xét tuyển sớm (Ưu tiên trình duyệt Google Chrome)

**2. Bước 2:** Truy cập vào website: https://tuyensinh.dav.edu.vn để tiến hành đăng ký xét tuyển sớm vào đại học chính quy năm 2023

| BÔ NGOẠI GIAO<br>HỌC VIỆNINGOẠI GIAO             |   |
|--------------------------------------------------|---|
| O THÔNG TIN 📗 ĐĂNG KÝ TUYẾN SINH 🔍 TRA CỨU HỒ SƠ |   |
| THÔNG TIN TUYỂN SINH HỌC VIỆN NGOẠI GIAO 2023    | - |
| Bit an Turgén ainh trinh dó Bal hoc năm          |   |
|                                                  |   |

Hình: Màn hình đăng trang chủ thông tin đăng ký xét tuyển

**3. Bước 3:** Màn hình hiển thị trang chủ thông tin về hệ thống đăng ký xét tuyển sớm vào đại học chính quy năm 2023 của Học viện Ngoại giao

**4. Bước 4:** Tại màn hình trang chủ cổng đăng ký, thí sinh thực hiện nhấn vào menu "ĐĂNG KÝ TUYĖN SINH" để thực hiện đăng ký xét tuyển sớm vào đại học chính quy năm 2023.

**Địa chỉ:** 69 Phố Chùa Láng, Đống Đa, Hà Nội, Việt Nam **Điện thoại:** 0943.482.840 hoặc 0936.018.433 – **Email:** tuyensinhhvng@dav.edu.vn

|           | Bộ NGOẠI C<br>Học Việnh                                                                                                    |                                                                                                    |                                                                                                    |                                                                                                    |  |
|-----------|----------------------------------------------------------------------------------------------------|----------------------------------------------------------------------------------------------------|----------------------------------------------------------------------------------------------------|----------------------------------------------------------------------------------------------------|--|
| THÔNG TIN | ĐĂNG KÝ TUYẾN SINH 🔍 TRA CỨU HỒ SƠ                                                                                                    |                                                                                                    |                                                                                                    |                                                                                                    |  |
|           | ΗỆ ΤΗΘΝ         (Thi a)         Xết tuyến thắng         theo quy định của Bộ GD&DT         Mặ phương thức xết tuyến 301         (dec 8.1, phin 1 của Bử tuyến 301         (dec 8.1, phin 1 của Bử tuyến 301         (dec 8.1, phin 1 của Bử tuyến 301 | IG ĐĂNG KÝ XÉT TUYẾN SỚM V<br>THời GIAN Mở ĐĂNG KÝ: Từ 07H00 NGÀY 21<br>Thi sinh cho phương thức xét tuyến<br>tinh có thể đảng kỳ cùng lúc các phương thức xét tuyến<br>theo quy định của Bộ GD&DT<br>Mặ phương thức xét tuyến<br>(Apr. 8.1, phản II của Đê án tuyến sinh) | VÀO ĐẠI HỌC CHÍNH QUY NĂM<br>V/05/2023 ĐẾN 17H00 NGÀY 30/05/2023<br>ương ủng với đó tương xiết tuyển<br>thức nhau neu đáp ủng đây đủ các tiêu chí theo quy định)<br>Xết tuyển sốm<br>dựa trên Kết quá học tập THPT<br>Mặ phương thức xét tuyện 200<br>(kực 8.2 phần 1 của Đề in ngiện sinh) | 2023<br>Xết tuyến sớm<br>dựa trên Kết quả Phóng văn<br>Mã phương thức xết tuyến 412<br>(Mec 8.2 phin B của Đề ám bượn sinh) |  |
|           | DANG KY XET TUYEN                                                                                                    | DANG KY XET TUYEN                                                                                                    | DANG KY XET TUYEN                                                                                                    | ĐANG KY XET TUYEN                                                                                                    |  |
|           | HOC VIÊN NGOĂI GIAO<br>Dia chi: 69 Phố Chúa Láng, Đông Đa, Hà<br>Điện thoại: (84-24) 3834 4540 - Fax: (84<br>Email: bbtwebsite.dav@mofa.gov.vn - V                                                                                                    | Nội, Việt Nam<br>24) 3834 3543<br>Vebsite: dav edu vn                                                                                                    |                                                                                                    |                                                                                                    |  |

Hình: Màn hình đăng ký tuyển sinh năm 2023

**5. Bước 5:** Tại màn hình đăng ký xét tuyển sớm, thí sinh chọn một trong các phương thức xét tuyển tương ứng với đối tượng xét tuyển nếu đáp ứng đầy đủ các tiêu chí theo quy định.

#### III. ĐĂNG KÝ XÉT TUYỂN THEO TỪNG PHƯƠNG THỨC

A. Xét tuyển thẳng theo quy định của Bộ Giáo dục và Đào tạo - Mã phương thức xét tuyển 301 (mục 8.1, phần II của Đề án tuyển sinh)

Thí sinh thực hiện theo các bước sau:

**1.** Bước 1: Thí sinh thực hiện nhấn "Đăng ký xét tuyển" mã phương thức 301, để tiến hành đăng ký xét tuyển thẳng theo quy định của Bộ GD&ĐT

**2. Bước 2:** Tại màn hình khai báo thông tin xác thực, thí sinh thực hiện kê khai đầy đủ thông tin sau:

| DAY                 | BÔ NGOẠI GIAO<br>HỌC VIỆNINGOẠI GIAO             |                                                                                                    |
|---------------------|--------------------------------------------------|----------------------------------------------------------------------------------------------------|
| Xác thực thông tin  |                                                  |                                                                                                    |
| nue une orong un    | Xde three OTP due SDT     Xde three OTP due Empl |                                                                                                    |
| Khai báo hö sơ      | Ho và tên*                                       |                                                                                                    |
| Khảo sảt            | NGUYỂN ĐỨC TĂN                                   |                                                                                                    |
| Moto think dans ki  | Ngày, tháng, năm sinh*                           |                                                                                                    |
| ribar manif bang ky | 15/01/2005                                       | Nhập ngày tháng năm sinh (VD: 19/03/2023)                                                                   |
|                     | CCCD/CMND/Hộ chiếu*                              |                                                                                                    |
|                     | 187214379                                        | Nhập đúng số CCCD/CMND/Hộ chiếu đàng ký trên hệ thống Cổng thông tin tuyến sinh của Bộ GD&ĐT hoặc cổng dịch |
|                     |                                                  | vụ công quốc gia                                                                                            |
|                     | Số điện thoại nhận OTP*                          |                                                                                                    |
|                     | 0973721255                                       | Lấy mã OTP                                                                                                  |
|                     | Nhập mã OTP*                                     |                                                                                                    |
|                     | Nhập mã OTP                                      |                                                                                                    |
|                     | Xác thực Nhập lại                                |                                                                                                    |

Hình: Màn hình khai báo thông tin xác thực qua số điện thoại

- Chọn phương thức xác thực gồm 2 phương thức: Qua số điện thoại cá nhân và qua email, thí sinh chọn một trong 2 phương thức để tiến hành xác thực thông tin

| O THÔNG TIN        | BÔ NGOẠI GIAO<br>HỌC VIỆNINGOẠI GIAO<br>GKÝ TƯTÉN SINH Q TRA CứU HÔ SƠ |                                                                                                    |
|--------------------|------------------------------------------------------------------------|----------------------------------------------------------------------------------------------------|
| Xác thực thông tin | XÁC THỰC THÔNG TIN                                                     |                                                                                                    |
| Khai bảo hồ sơ     | Xác thực OTP qua SĐT () Xác thực OTP qua Email<br>Họ và tên*           |                                                                                                    |
| Khảo sát           | NGUYÊN ĐỨC TĂN                                                         |                                                                                                    |
| Hoàn thành đăng ký | Ngày, tháng, năm sinh* 15/01/2005                                      | Nhập ngày tháng năm sinh (VD: 19/03/2023)                                                                                       |
|                    | CCCD/CMND/Hộ chiếu*<br>187214379                                       | Nhập đúng số CCCD/CMND/Hộ chiếu đáng kỳ trên hệ thống Cóng thông tin tuyến sinh của Bộ GD&DT hoặc cổng dịch<br>vụ công quốc gia |
|                    | Email nhận OTP*<br>Email nhận OTP                                      | Lấy mã OTP                                                                                                    |
|                    | Nhập mã OTP*<br>Nhập mã OTP                                            |                                                                                                    |
|                    | Xác thực Nhập lại                                                      |                                                                                                    |

Hình: Màn hình khai báo thông tin xác thực qua hòm thư (Email)

- Họ và tên: Nhập đúng họ, tên đệm, tên thí sinh (Bắt buộc)

- Ngày, tháng, năm sinh: Nhập đúng ngày tháng năm sinh của thí sinh (Bắt

buộc)

- CCCD/CMND/Hộ chiếu: Nhập đúng số CCCD/CMND/Hộ chiếu trên hệ thống cổng thông tin tuyển sinh của Bộ GD&ĐT hoặc cổng dịch vụ công quốc gia (Bắt buộc)

- Số điện thoại: Nhập đúng số điện thoại xác thực đối với trường hợp thí sinh chọn phương thức xác thực thông tin cá nhân (OTP) qua số điện thoại (*Bắt buộc*)

- **Email:** Nhập đúng email xác thực đối với trường hợp thí sinh chọn phương thức xác thực thông tin cá nhân (OTP) qua hòm thư email (*Bắt buộc*)

**3.** Bước 3: Sau khi nhập số điện thoại hoặc email xác thực thông tin cá nhân (OTP) thí sinh thực hiện nhấn "Lấy mã OTP" để hệ thống gửi mã OTP về tin nhắn đúng số điện thoại thí sinh xác thực, và đối với trường hợp thí sinh xác thực thông tin (OTP) qua hòm thư email thì hệ thống sẽ gửi mã OTP về hòm thư email đã đăng ký.

**4. Bước 4:** Thí sinh kiểm tra tin nhắn đối với trường hợp gửi mã xác thực qua số điện thoại (Tin nhắn gửi đến: CloudOTP)

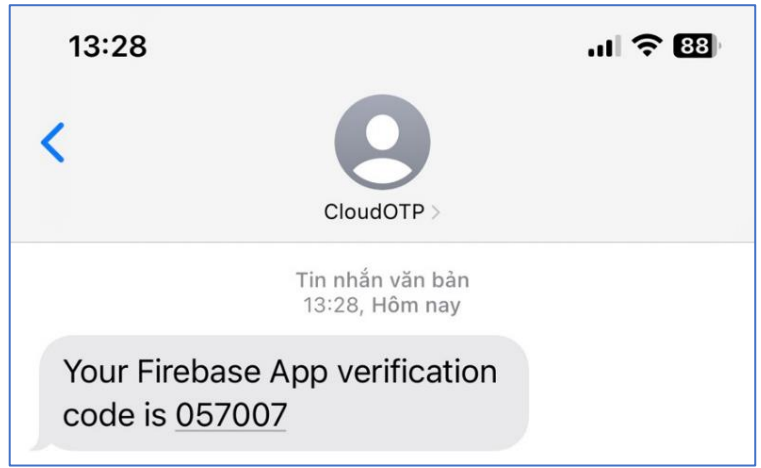

Hình: Màn hình tin nhắn OTP gửi về số điện thoại đăng ký

- Lưu ý: Đối với trường hợp thí sinh sử dụng số điện thoại của nhà mạng vinaphone hoặc mobiphone để xác thực, nếu tin nhắn nhà mạng không gửi về số điện thoại, thí sinh thực hiện chuyển qua xác thực bằng hòm thư email.

- Trường hợp thí sinh gửi mã OTP nhiều lần trong ngày, hệ thống sẽ yêu cầu thí sinh xác thực **"Tôi không phải người máy"** thí sinh trả lời theo đúng câu hỏi của hệ thống để được gửi mã OTP về tin nhắn điện thoại.

- Hoặc kiểm tra email đối với trường hợp gửi mã xác thực qua hòm thư email (Email gửi đến: Dav verify code)

**Địa chỉ:** 69 Phố Chùa Láng, Đống Đa, Hà Nội, Việt Nam **Điện thoại:** 0943.482.840 hoặc 0936.018.433 – **Email:** tuyensinhhvng@dav.edu.vn

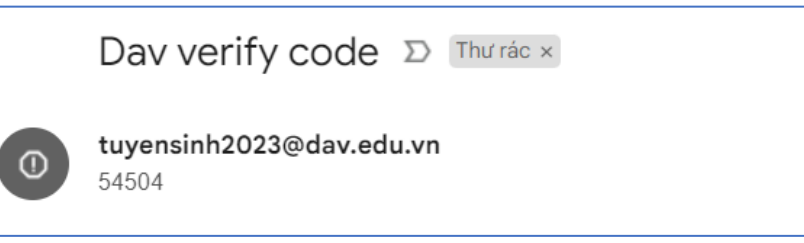

Hình: Màn hình tin nhắn OTP gửi về hòm thư đến email

- Lưu ý: Đối với trường hợp thí sinh không thấy tin nhắn gửi về hòm thư đến, thí sinh kiểm tra tại hòm thư rác (Thư trong Spam)

**5. Bước 5:** Sau khi nhận được tin nhắn hoặc email (OTP) xác thực của hệ thống. Thí sinh tiến hành nhập mã OTP tương ứng với tin nhắn hoặc hòm thư mà thí sinh đã nhận được

6. Bước 6: Nhấn "Xác thực" để hoàn tất quá trình xác thực hệ thống đăng ký

**7. Bước 7:** Hệ thống kiểm tra xác thực và tiến hành vào trang kê khai hồ sơ đăng ký

| DAV                | BỘ NGOẠI GIAO<br>HỌC VIỆNINGOẠI GIAO          |                           |                  |
|--------------------|-----------------------------------------------|---------------------------|------------------|
| 🕚 THÔNG TIN 📋 ĐĂNG | S KÝ TUYẾN SINH 🔍 TRA CỨU HỒ SƠ               |                           |                  |
| Xác thực thông tin | KHAI BÁO HỒ SƠ XÉT TUYẾN                      |                           |                  |
| Khai báo hồ sơ     | I.THÔNG TIN CÁ NHÂN                           |                           |                  |
|                    | Họ và tên*                                    | Ngày, tháng, năm sinh*    | Giới tính*       |
| Khao sat           | NGUYÊN ĐỨC TÂN                                | 15/01/2004                | Nam X 👻          |
| Hoàn thành đàng ký | CCCD/CMND/Hộ chiếu*                           | Email*                    | Số điện thoại*   |
|                    |                                               | nguyenductan92@gmail.com  | 0973721255       |
|                    | ĐỊA CHÍ LIÊN HỆ                               |                           |                  |
|                    | Tính/Thành phố                                | Quận/Huyện                | Xä/Phường        |
|                    | Tinh Nghệ An 🛛 🗙 👻                            | Huyện Quýnh Lưu X 👻       | Xã Tiến Thủy × 👻 |
|                    | Địa chỉ chỉ tiết*                             |                           |                  |
|                    | Xóm Tiến Mỹ, Xã Tiên Thủy, Quỳnh Lưu, Nghệ An |                           |                  |
|                    |                                               |                           |                  |
|                    | Họ và tên người thàn"                         | Sö diện thoại người thân" |                  |
|                    | NGUYEN DINH THUẠN                             | 09/3/21255                |                  |

Hình: Màn hình kê khai thông tin cá nhân của thí sinh

**8. Bước 8:** Thí sinh tiến hành kê khai đầy đủ các trường thông tin đã quy định tại hệ thống đăng ký bao gồm:

- Họ và tên, ngày tháng năm sinh, CCCD/CMND/hộ chiếu, số điện thoại, email: Thông tin cơ bản đã nhập ở bước xác thực sẽ được kế thừa ở bước kê khai hồ sơ cá nhân (*Bắt buộc*)

- Giới tính: Chọn giới tính "Nam" hoặc "Nữ" (Bắt buộc)

- **Địa chỉ liên hệ:** Chọn Tỉnh/Thành phố, Huyện/Quận, Xã/phường và nhập địa chỉ chi tiết liên hệ của thí sinh

- Họ và tên người thân: Nhập họ và tên người thân của thí sinh (Bắt buộc)

Học VIỆN NGOẠI GIAO Địa chỉ: 69 Phố Chùa Láng, Đống Đa, Hà Nội, Việt Nam Điên thoai: 0943.482.840 hoặc 0936.018.433 – Email: tuyensinhhvng@dav.edu.vn

- Số điện thoại người thân: Nhập số điện thoại liên hệ của người thân (Bắt

| — II. I  | JOI TƯỢNG XÉT TUYÊN                                                                                                    |
|----------|----------------------------------------------------------------------------------------------------|
| Năm tố   | it nghiệp *                                                                                                    |
| 2022     |                                                                                                    |
| Năm đơ   | υąt giải <mark>(Νἕu có)</mark>                                                                                                    |
| Näm      | đoạt giải                                                                                                    |
| Chọn     | Đối tượng xét tuyển                                                                                                    |
| <b>~</b> | Anh hùng lao động, Anh hùng lực lượng vũ trang nhân dân, Chiến sĩ thi đua toàn quốc được tuyển thẳng vào các ngành, chương trình do Học viện quy định                                                                                                    |
|          | Thi sinh tốt nghiệp THPT năm 2023 đoạt giải nhất, nhì, ba trong kỳ thi chọn học sinh giới quốc gia, quốc tế hoặc thi khoa học, kỳ thuật cấp quốc gia, quốc tế do Bộ GDĐT tổ chức, cử tham gia, được xé thầng vào các ngành phù hợp với môn thi, nội dung đề tài dự thi; thời gian đoạt giải không quá 3 năm tính tới thời điểm xét tuyển thẳng                                                                                                    |
|          | Thi sinh tốt nghiệp THPT năm 2023 đoạt giải chính thức trong các cuộc thi nghệ thuật quốc tế về ca, múa, nhạc, mỹ thuật được Bộ Văn hóa, Thể thao và Du lịch công nhận, được xét tuyển thẳng vào c<br>ngành phù hợp với môn thi; thời gian đoạt giải không quá 4 năm tính tới thời điểm xét tuyển thẳng                                                                                                    |
|          | Thí sinh tốt nghiệp THPT năm 2023 tham gia đội tuyển Thế thao quốc gia thì đấu tại các giải quốc tế chính thức được Bộ Văn hóa, Thế thao và Du lịch xác nhận đã hoàn thành nhiệm vụ, bao gồm: Giả<br>địch thế giới, Cúp thế giới, Thế vận hội Olympic, Đại hội Thế thao châu Á (ASIAD), Giải vô địch châu Á, Giải vô địch Đông Nam Á, Đại hội Thế thao Đông Nam Á (SEA Games), Cúp Đông Na<br>được xét tuyển thắng vào các ngành phủ hợp với môn thị; thời gian đoạt giải không quá 4 năm tính tới thời điểm xét tuyển thắng |
|          | Thi sinh là người khuyết tật đặc biệt nặng có giấy xác nhận khuyết tật của cơ quan có thấm quyền cấp theo quy định, có khả năng theo học một số ngành do cơ sở đào tạo quy định nhưng không có k<br>năng dự tuyến theo phương thức tuyến sinh binh thường                                                                                                    |
|          | Thí sinh là người dân tộc thiểu số rất ít người theo quy định hiện hành của Chính phủ và thí sinh 20 huyện nghèo biên giới, hải đảo thuộc khu vực Tây Nam Bộ                                                                                                    |
|          | Thi sinh có nơi thường trú từ 3 năm trở lên, học 3 năm và tốt nghiệp THPT tại các huyện nghèo (học sinh học phổ thông dân tộc nội trú tính theo nơi thường trú) theo quy định của Chính phủ, Thủ tướn<br>Chính phủ                                                                                                    |
|          | Thi sinh là người nước ngoài có kết quá kiểm tra kiến thức và năng lực Tiếng Việt đáp ứng quy định hiện hành của Bó trưởng Bô GDĐT                                                                                                    |

Hình: Màn hình chọn đối tượng xét tuyển theo phương thức

**9.** Bước 9: Thí sinh thực hiện nhập năm tốt nghiệp THPT và năm đoạt giải thưởng (Nếu có)

**10. Bước 10:** Thí sinh chọn một trong các đối tượng xét tuyển thẳng mà thí sinh đáp ứng các tiêu chí quy định bao gồm:

- Anh hùng lao động, Anh hùng lực lượng vũ trang nhân dân, Chiến sĩ thi đua toàn quốc được tuyển thẳng vào các ngành, chương trình do Học viện quy định;

- Thí sinh tốt nghiệp THPT năm 2023 đoạt giải nhất, nhì, ba trong kỳ thi chọn học sinh giỏi quốc gia, quốc tế hoặc thi khoa học, kỹ thuật cấp quốc gia, quốc tế do Bộ GDĐT tổ chức, cử tham gia, được xét tuyển thẳng vào các ngành phù hợp với môn thi, nội dung đề tài dự thi; thời gian đoạt giải không quá 3 năm tính tới thời điểm xét tuyển thẳng;

- Thí sinh tốt nghiệp THPT năm 2023 đoạt giải chính thức trong các cuộc thi nghệ thuật quốc tế về ca, múa, nhạc, mỹ thuật được Bộ Văn hóa, Thể thao và Du lịch công nhận, được xét tuyển thẳng vào các ngành phù hợp với môn thi; thời gian đoạt giải không quá 4 năm tính tới thời điểm xét tuyển thẳng;

- Thí sinh tốt nghiệp THPT năm 2023 tham gia đội tuyển Thể thao quốc gia thi đấu tại các giải quốc tế chính thức được Bộ Văn hóa, Thể thao và Du lịch xác nhận đã hoàn thành nhiệm vụ, bao gồm: Giải vô địch thế giới, Cúp thế giới, Thế vận hội Olympic, Đại hội Thể thao châu Á (ASIAD), Giải vô địch châu Á, Cúp châu Á, Giải vô địch Đông Nam Á, Đại hội Thể thao Đông Nam Á (SEA Games), Cúp Đông Nam Á, được xét tuyển thẳng vào các ngành phù hợp với môn thi; thời gian đoạt giải không quá 4 năm tính tới thời điểm xét tuyển thẳng;

- Thí sinh là người khuyết tật đặc biệt nặng có giấy xác nhận khuyết tật của cơ quan có thẩm quyền cấp theo quy định, có khả năng theo học một số ngành do cơ sở đào tạo quy định nhưng không có khả năng dự tuyển theo phương thức tuyển sinh bình thường;

- Thí sinh là người dân tộc thiểu số rất ít người theo quy định hiện hành của Chính phủ và thí sinh 20 huyện nghèo biên giới, hải đảo thuộc khu vực Tây Nam Bộ;

- Thí sinh có nơi thường trú từ 3 năm trở lên, học 3 năm và tốt nghiệp THPT tại các huyện nghèo (học sinh học phổ thông dân tộc nội trú tính theo nơi thường trú) theo quy định của Chính phủ, Thủ tướng Chính phủ;

- Thí sinh là người nước ngoài có kết quả kiểm tra kiến thức và năng lực Tiếng Việt đáp ứng quy định hiện hành của Bộ trưởng Bộ GDĐT;

- Thí sinh nhấn "Tiếp tục" để thực hiện bước tiếp theo của đăng ký

**11. Bước 11:** Tại bước đăng ký xét tuyển, thí sinh chọn ngành học và sắp xếp thứ tự ưu tiên nguyện vọng từ cao xuống thấp

| Thứ tự nguyện<br>vọng đăng ký xét<br>tuyển | Mã ngành xét tuyến                                           | Ŧ |
|--------------------------------------------|--------------------------------------------------------------|---|
| 1                                          | HQT08-03 - Châu Á - Thái Bình Dương học - Nhật Bản học 🗸 🗸   | Ô |
| 2                                          | HQT08-04 - Châu Á - Thái Bình Dương học - Trung Quốc học 🗸 🗸 | Û |
| 3                                          | HQT07 - Luật thương mại quốc tế $_{\rm }$ $\checkmark$       | Ô |
| 4                                          | HQT05 - Truyền thông quốc tế $^{\vee}$                       | Ō |

- Sau khi thí sinh đã kê khai thông tin đăng ký xét tuyển, thí sinh thực hiện thao tác nhấn **"Tiếp tục"** để tiến hành thực hiện bước tiếp theo

**12. Bước 12:** Thí sinh tiến hành thao tác nhấn  $\bigcirc$  để tải lên file đính kèm các giấy tờ *(Bắt buộc)* theo quy định của Học viện.

| TT | Tên giấy tờ                                                                                                    | Tài liêu tải lên | Trang thái | Tải lên  |
|----|----------------------------------------------------------------------------------------------------|------------------|------------|----------|
| 1  | Giấy chứng nhận đoạt giải trong kỳ thi chọn học sinh giỏi quốc gia, quốc tế hoặc thi<br>khoa học, kỳ thuật cấp quốc gia, quốc tế, hoặc Giấy chứng nhận thuộc đối tượng xét<br>tuyến tháng/ ưu tiên xét tuyến khác (Bán sao được chứng thực) | 1.jpg            | Bắt buộc   | ፍ        |
| 2  | Học bạ THPT đối với thí sinh thuộc đối tượng (Bản sao được chứng thực)                                                                                                    | 1.jpg            | Bất buộc   | <b></b>  |
| 3  | Hộ khẩu thường trủ đối với thí sinh thuộc đối tượng (Bản sao được chứng thực)                                                                                                    | 1.jpg            | Bất buộc   | ক        |
| 1  | Biên lai nộp lệ phí hoặc Bản in chụp màn hình chuyển khoản lệ phí để chứng minh đã<br>nộp lệ phí xét tuyển                                                                                                    | 1.jpg            | Bắt buộc   | <b>P</b> |

Hình: Màn hình đính kèm hồ sơ minh chứng theo quy định của Học viện

| HỌC VIỆN NGOẠI GIAO                                                                        |
|--------------------------------------------------------------------------------------------|
| <b>Địa chỉ:</b> 69 Phố Chùa Láng, Đống Đa, Hà Nội, Việt Nam                                |
| <i>Điện thoại:</i> 0943.482.840 hoặc 0936.018.433 – <i>Email:</i> tuyensinhhvng@dav.edu.vn |

- Sau khi đính kèm các giấy tờ bắt buộc, thí sinh thực hiện thao tác "Hoàn tất" quá trình kê khai hồ sơ đăng ký theo đúng phương thức đã chọn.

| VII.TRĂ LỜI KHẢO SÁT                                                                                                    |
|----------------------------------------------------------------------------------------------------|
| Lưu ý: Mức độ cam kết của thí sinh thể hiện trong bảng này hoàn toàn không ảnh hưởng đến kết quả xét tuyển của thí sinh, nhưng là một chỉ số tham                                                                                                    |
| khảo quan trọng giúp Học viện thực hiện hiệu quả công tác xét tuyển. Do vậy, mong bạn điền chính xác thông tin khảo sát.<br>CÂU HỎI KHẢO SÁT (Bắt buộc)                                                                                                    |
| Nhằm tạo thuận lợi cho công tác xét tuyến của Học viện, đề nghị bạn thể hiện mức độ cam kết học tập của mình bằng cách điền vào bảng khảo sát dưới đây:<br>Bạn cho biết Học viện Ngoại giao là nguyện vọng ưu tiên thứ mấy trong thứ tự các Trường đại học bạn đăng kỳ xét tuyển (Thí sinh ấn vào ô lựa chọn) * |
| 0102030405                                                                                                    |
| Mức độ cam kết học tập của bạn nếu trúng tuyển vào Học viện Ngoại giao (thí sinh ấn vào ô lựa chọn) *                                                                                                    |
| 0100%070%050%030%                                                                                                    |
| Hoàn thành                                                                                                    |

Hình: Màn hình trả lời câu hỏi khảo sát

**13. Bước 13:** Thí sinh tiến hành trả lời hai câu hỏi khảo sát của Học viện Ngoại giao và nhấn **"Hoàn thành"** trả lời hai câu hỏi khảo sát trên để hoàn tất quá trình đăng ký cho phương thức xét tuyển đã chọn.

**14. Bước 14:** Kiểm tra lại thông tin đăng ký, trường hợp thí sinh chắc chắn thông tin đã đăng ký, thì tiến hành thao tác nhấn <sup>▲ Khóa hồ sơ</sup> để hoàn tất và nhấn <sup>♣ Inphieu dăng ký</sup> để nộp hồ sơ trực tiếp hoặc gửi qua đường bưu điện theo quy định.

| KÝ XÉT TUYỂN                              |                                                                                                    |                                                                                                    |                                                                                                    |                                                                                                    |
|-------------------------------------------|----------------------------------------------------------------------------------------------------|----------------------------------------------------------------------------------------------------|----------------------------------------------------------------------------------------------------|----------------------------------------------------------------------------------------------------|
| H <mark>ệ THỐNG ĐĂNG</mark><br>CẢM ƠN BẢI | N ĐÃ ĐĂNG KÝ XÉT TUYẾN SỚM VÀ                                                                      | <mark>NO ĐẠI HỌC CHÍNH</mark><br>ỂN VÀO HỌC VIỆN                                                                                                    | <mark>I QUY NĂM 2023</mark><br>NGOẠI GIAO                                                                                                    |                                                                                                    |
| Phương thức ĐKXT                          | Họ và tên                                                                                          | Ngày sinh                                                                                                    | CCCD/CMND/Hộ chiếu                                                                                                    | Trạng thái                                                                                                    |
| Ưu tiên xét tuyển theo Bộ GD&DT           | HOÀNG HUY                                                                                          | 15/01/2005                                                                                                    | 187214379                                                                                                    | Chưa khóa hồ sơ                                                                                                    |
| Ưu tiên xét tuyển theo Bộ GD&DT           | HOÀNG HUY                                                                                          | 15/01/2005                                                                                                    | 187214379                                                                                                    | Chưa khóa hồ sơ                                                                                                    |
|                                           |                                                                                                    |                                                                                                    |                                                                                                    |                                                                                                    |
|                                           |                                                                                                    |                                                                                                    |                                                                                                    |                                                                                                    |
|                                           | KÝ XÉT TUYĚN<br>HỆ THỐNG ĐĂNG<br>CẢM ƠN BẢT<br>Phương thức ĐKXT<br>Ưu tiên xét tuyển theo Bộ GD&DT | KÝ XÉT TUYĚN<br>HỆ THỐNG ĐĂNG KÝ XÉT TUYẾN SỚM VÀ<br>CẢM ƠN BẢN ĐÃ ĐĂNG KÝ XẾT TUYẾ<br>Phương thức ĐKXT Họ và tên<br>Ưu tiên xét tuyến theo Bộ GD&DT HOÀNG HUY | KÝ XÉT TUYẾN SỚM VÀO ĐẠI HỌC CHÍNH         CẨM ƠN BẢN ĐÃ ĐĂNG KÝ XẾT TUYỀN VÀO HỌC VIỆN         Phương thức DKXT       Họ và tên       Ngày sinh         Ưũ tiên xết tuyến theo Bộ GD&DT       HOÀNG HUY       15/01/2005 | KÝ XÉT TUYẾN SỚM VÀO ĐẠI HỌC CHÍNH QUY NĂM 2023         CẨM ƠN BẢN ĐÃ ĐĂNG KÝ XÉT TUYỂN VÀO HỌC CHÍNH QUY NĂM 2023         CẨM ƠN BẢN ĐÃ ĐĂNG KÝ XÉT TUYỂN VÀO HỌC VIỆN NGOẠI GIAO         Phương thức ĐKXT       Họ và tên       Ngày sinh       CCCD/CMND/Hộ chiếu         Ưu tiên xét tuyến theo Bộ GD&DT       HOÀNG HUY       15/01/2005       187214379 |

Hình: Màn hình thông báo hoàn thành quá trình đăng ký xét tuyển

- Nếu trường hợp thông tin đăng ký cần chỉnh sửa hoặc bổ sung (trong thời gian được phép chỉnh sửa hồ sơ) thí sinh thực hiện lại từ **Bước 1** 

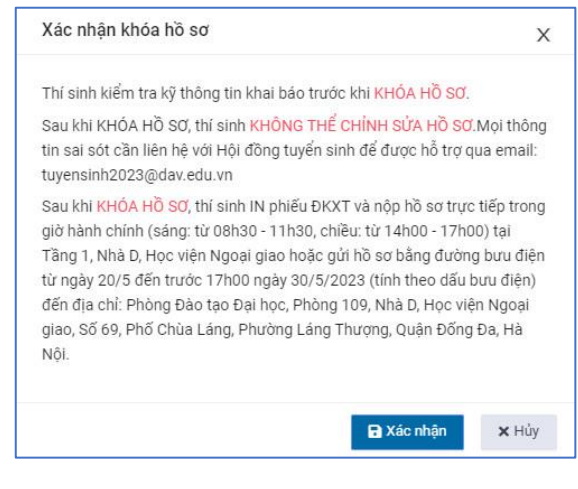

Hướng dẫn đăng ký xét tuyển sớm vào đại học chính quy năm 2023

#### HỌC VIỆN NGOẠI GIAO Địa chỉ: 69 Phố Chùa Láng, Đống Đa, Hà Nội, Việt Nam Điện thoại: 0943.482.840 hoặc 0936.018.433 – Email: tuyensinhhvng@dav.edu.vn

- Nếu trường hợp thông tin đăng ký cần chỉnh sửa hoặc bổ sung mà hồ sơ thí sinh "Đã khóa", thí sinh liên hệ Hội đồng tuyển sinh để được hỗ trợ qua email: tuyensinh2023@dav.edu.vn

Học VIỆN NGOẠI GIAO Địa chỉ: 69 Phố Chùa Láng, Đống Đa, Hà Nội, Việt Nam Điện thoại: 0943.482.840 hoặc 0936.018.433 – Email: tuyensinhhvng@dav.edu.vn

**B.** Ưu tiên xét tuyển theo quy định của Bộ Giáo dục và Đào tạo - Mã phương thức xét tuyển 301 (mục 8.1, phần II của Đề án tuyển sinh)

Thí sinh thực hiện theo các bước sau:

**1. Bước 1:** Thí sinh thực hiện nhấn **"Đăng ký xét tuyển"** mã phương thức 301, để tiến hành đăng ký ưu tiên xét tuyển theo quy định của Bộ GD&ĐT

2. Bước 2: Tại màn hình khai báo thông tin xác thực, thí sinh thực hiện kê khai đầy đủ thông tin sau:

| O THÔNG TIN        | BÔ NGOẠI GIAO<br>HỌC VIỆNING OẠI GIAO<br>IC KÝ TUYẾN SINH Q TRA Cứu Hồ Sơ |                                                                                                    |
|--------------------|---------------------------------------------------------------------------|----------------------------------------------------------------------------------------------------|
| Xác thực thông tin | XÁC THỰC THÔNG TIN                                                        |                                                                                                    |
| Khai bảo hờ sơ     | Xác thực OTP qua SĐT Xác thực OTP qua Email Ho và tên*                    |                                                                                                    |
| Khảo sát           | NGUYĒN ĐỨC TĂN                                                            |                                                                                                    |
| Hoàn thành đăng kỳ | Ngày, tháng, năm sinh*<br>15/01/2005                                      | Nhập ngây tháng năm sinh (VD: 19/03/2023)                                                                                       |
|                    | CCCD/CMND/Hộ chiếu*<br>187214379                                          | Nhập đảng số CCCD/CMND/Hộ chiếu đảng ký trên hệ thống Cổng thông tin tuyến sinh của Bộ GD&DT hoặc cổng dịch<br>vụ công quốc gia |
|                    | Số điện thoại nhận OTP*<br>0973721255                                     | Lấy mã OTP                                                                                                    |
|                    | Nhập mã OTP*                                                              |                                                                                                    |
|                    | Xác thực Nhập lại                                                         |                                                                                                    |

Hình: Màn hình khai báo thông tin xác thực qua số điện thoại

- Chọn phương thức xác thực gồm 2 phương thức: Qua số điện thoại cá nhân và qua email, thí sinh chọn một trong 2 phương thức để tiến hành xác thực thông tin

| DAV                | BỘ NGOẠI GIAO<br>HỌC VIỆNINGOẠI GIAO          |                                                                                                    |
|--------------------|-----------------------------------------------|----------------------------------------------------------------------------------------------------|
| ITHÔNG TIN         | IG KY TUYEN SINH Q TRA CƯU HỒ SƠ              |                                                                                                    |
| Xác thực thông tin | XÁC THỰC THÔNG TIN                            |                                                                                                    |
| Khai báo hồ sợ     | Xác thực OTP qua SĐT ( Xác thực OTP qua Email |                                                                                                    |
|                    | Họ và tên*                                    |                                                                                                    |
| Khảo sát           | NGUYẾN ĐỨC TĂN                                |                                                                                                    |
| Hoàn thành đáng ký | Ngày, tháng, năm sinh*                        |                                                                                                    |
|                    | 15/01/2005                                    | Nhập ngày tháng năm sinh (VD: 19/03/2023)                                                                                       |
|                    | CCCD/CMND/Hộ chiếu*                           |                                                                                                    |
|                    | 187214379                                     | Nhập đúng số CCCD/CMND/Hộ chiếu đăng ký trên hệ thống Cống thông tin tuyến sinh của Bộ GD&DT hoặc cổng dịch<br>vụ công quốc gia |
|                    | Email nhận OTP*                               |                                                                                                    |
|                    | Email nhận OTP                                | Lấy mã OTP                                                                                                    |
|                    | Nhập mã OTP*                                  |                                                                                                    |
|                    | Nhập mã OTP                                   |                                                                                                    |
|                    | Xác thực Nhập lại                             |                                                                                                    |

Hình: Màn hình khai báo thông tin xác thực qua hòm thư (Email)

- Họ và tên: Nhập đúng họ, tên đệm, tên thí sinh (Bắt buộc)

- Ngày, tháng, năm sinh: Nhập đúng ngày tháng năm sinh của thí sinh (Bắt

buộc)

- CCCD/CMND/Hộ chiếu: Nhập đúng số CCCD/CMND/Hộ chiếu trên hệ thống cổng thông tin tuyển sinh của Bộ GD&ĐT hoặc cổng dịch vụ công quốc gia (Bắt buộc)

- Số điện thoại: Nhập đúng số điện thoại xác thực đối với trường hợp thí sinh chọn phương thức xác thực thông tin cá nhân (OTP) qua số điện thoại (*Bắt buộc*)

- **Email:** Nhập đúng email xác thực đối với trường hợp thí sinh chọn phương thức xác thực thông tin cá nhân (OTP) qua hòm thư email (*Bắt buộc*)

**3.** Bước 3: Sau khi nhập số điện thoại hoặc email xác thực thông tin cá nhân (OTP) thí sinh thực hiện nhấn "Lấy mã OTP" để hệ thống gửi mã OTP về tin nhắn đúng số điện thoại thí sinh xác thực, và đối với trường hợp thí sinh xác thực thông tin (OTP) qua hòm thư email thì hệ thống sẽ gửi mã OTP về hòm thư email đã đăng ký.

**4. Bước 4:** Thí sinh kiểm tra tin nhắn đối với trường hợp gửi mã xác thực qua số điện thoại (Tin nhắn gửi đến: CloudOTP)

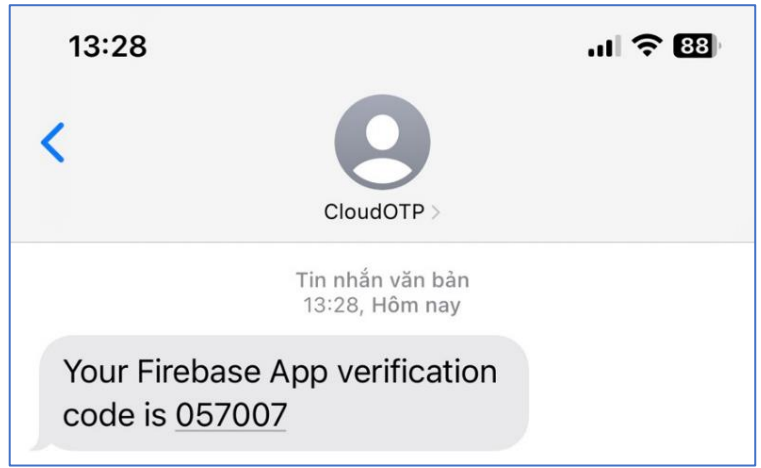

Hình: Màn hình tin nhắn OTP gửi về số điện thoại đăng ký

- Lưu ý: Đối với trường hợp thí sinh sử dụng số điện thoại của nhà mạng vinaphone hoặc mobiphone để xác thực, nếu tin nhắn nhà mạng không gửi về số điện thoại, thí sinh thực hiện chuyển qua xác thực bằng hòm thư email.

- Trường hợp thí sinh gửi mã OTP nhiều lần trong ngày, hệ thống sẽ yêu cầu thí sinh xác thực **"Tôi không phải người máy"** thí sinh trả lời theo đúng câu hỏi của hệ thống để được gửi mã OTP về tin nhắn điện thoại.

- Hoặc kiểm tra email đối với trường hợp gửi mã xác thực qua hòm thư email (Email gửi đến: Dav verify code)

**Địa chỉ:** 69 Phố Chùa Láng, Đống Đa, Hà Nội, Việt Nam **Điện thoại:** 0943.482.840 hoặc 0936.018.433 – **Email:** tuyensinhhvng@dav.edu.vn

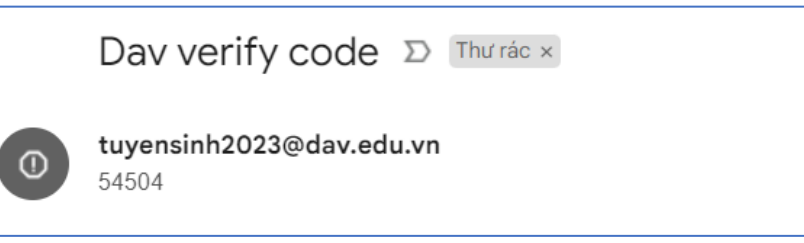

Hình: Màn hình tin nhắn OTP gửi về hòm thư đến email

- Lưu ý: Đối với trường hợp thí sinh không thấy tin nhắn gửi về hòm thư đến, thí sinh kiểm tra tại hòm thư rác (Thư trong Spam)

**5. Bước 5:** Sau khi nhận được tin nhắn hoặc email (OTP) xác thực của hệ thống. Thí sinh tiến hành nhập mã OTP tương ứng với tin nhắn hoặc hòm thư mà thí sinh đã nhận được

Bước 6: Nhấn "Xác thực" để hoàn tất quá trình xác thực hệ thống đăng ký.

 Bước 7: Hệ thống kiểm tra xác thực và tiến hành vào trang kê khai hồ sơ đăng ký

| DAV                | BỘ NGOẠI GIAO<br>HỌC VIỆNINGOẠI GIAO          |                           |                  |
|--------------------|-----------------------------------------------|---------------------------|------------------|
| 🕕 THÔNG TIN 🚦 ĐĂ   | NG KÝ TUYẾN SINH 🍳 TRA CỨU HỒ SƠ              |                           |                  |
| Xác thực thông tin | KHAI BÁO HỒ SƠ XÉT TUYẾN                      |                           |                  |
| Khai báo hồ sơ     | I.THÔNG TIN CÁ NHÂN                           |                           |                  |
|                    | Họ và tên*                                    | Ngày, tháng, năm sinh*    | Giới tính*       |
| Khảo sát           | NGUYÊN ĐỨC TÂN                                | 15/01/2004                | Nam X 💌          |
|                    | CCCD/CMND/Hộ chiếu*                           | Email*                    | Số điện thoại*   |
|                    |                                               | nguyenductan92@gmail.com  | 0973721255       |
|                    | ĐỊA CHỈ LIÊN HỆ                               |                           |                  |
|                    | Tính/Thành phố                                | Quân/Huyên                | Xã/Phường        |
|                    | Tinh Nghệ An 🛛 🗙 👻                            | Huyện Quỹnh Lưu 🛛 👻 👻     | Xã Tiến Thủy × 👻 |
|                    | Địa chí chi tiết*                             |                           |                  |
|                    | Xóm Tiến Mỹ, Xã Tiến Thủy, Quỳnh Lưu, Nghệ An |                           |                  |
|                    |                                               |                           |                  |
|                    | Họ và tên người thân*                         | Số điện thoại người thân* |                  |
|                    | NGUYÊN ĐÌNH THUẬN                             | 0973721255                |                  |

Hình: Màn hình kê khai thông tin cá nhân thí sinh

**8. Bước 8:** Thí sinh tiến hành kê khai đầy đủ các trường thông tin đã quy định tại hệ thống đăng ký bao gồm:

- Họ và tên, ngày tháng năm sinh, CCCD/CMND/hộ chiếu, số điện thoại, email: Thông tin cơ bản đã nhập ở bước xác thực sẽ được kế thừa ở bước kê khai hồ sơ cá nhân (*Bắt buộc*)

- Giới tính: Chọn giới tính "Nam" hoặc "Nữ" (Bắt buộc)

- **Địa chỉ liên hệ:** Chọn Tỉnh/Thành phố, Huyện/Quận, Xã/phường và nhập địa chỉ chi tiết liên hệ của thí sinh

- Họ và tên người thân: Nhập họ và tên người thân của thí sinh (Bắt buộc)

Học VIỆN NGOẠI GIAO Địa chỉ: 69 Phố Chùa Láng, Đống Đa, Hà Nội, Việt Nam Điên thoai: 0943.482.840 hoặc 0936.018.433 – **Email:** tuyensinhhvng@dav.edu.vn

- Số điện thoại người thân: Nhập số điện thoại liên hệ của người thân (Bắt

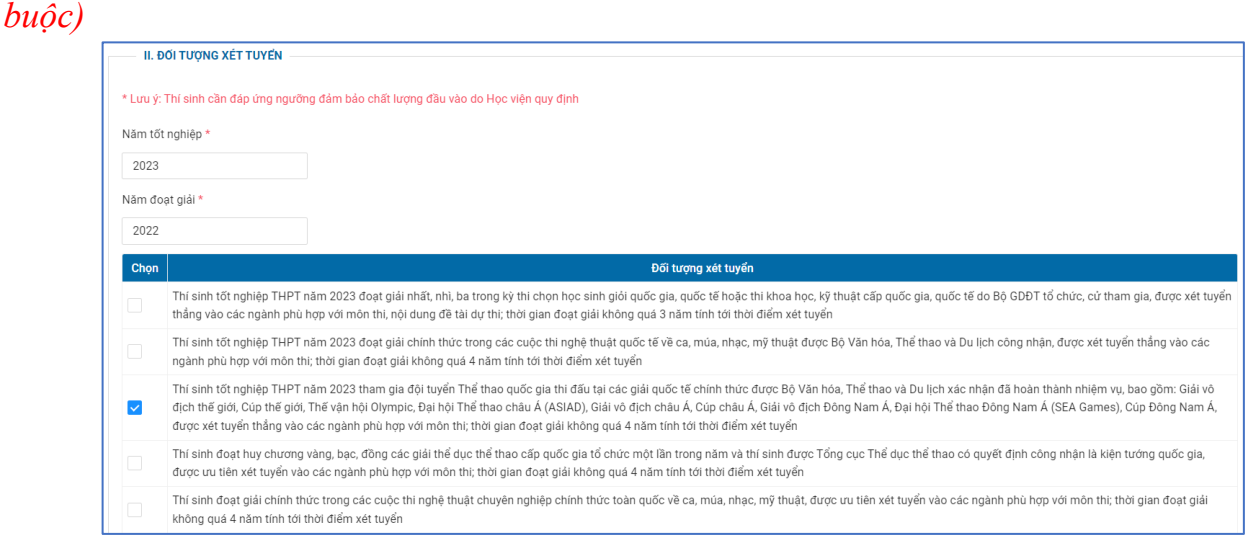

Hình: Màn hình chọn đối tượng xét tuyển theo phương thức

**9. Bước 9:** Thí thực hiện nhập năm tốt nghiệp THPT và năm đoạt giải thưởng (*Bắt buộc*). Và phải đáp ứng ngưỡng đảm bảo chất lượng đầu vào do Học viện quy định.

**10. Bước 10:** Thí sinh chọn đối tượng ư tiên xét tuyển mà thí sinh đáp ứng các tiêu chí quy định bao gồm:

- Thí sinh tốt nghiệp THPT năm 2023 đoạt giải nhất, nhì, ba trong kỳ thi chọn học sinh giỏi quốc gia, quốc tế hoặc thi khoa học, kỹ thuật cấp quốc gia, quốc tế do Bộ GDĐT tổ chức, cử tham gia, không dùng quyền tuyển thẳng, được ưu tiên xét tuyển vào các ngành phù hợp với môn thi, nội dung đề tài dự thi; thời gian đoạt giải không quá 3 năm tính tới thời điểm xét tuyển;

- Thí sinh tốt nghiệp THPT năm 2023 đoạt giải chính thức trong các cuộc thi nghệ thuật quốc tế về ca, múa, nhạc, mỹ thuật được Bộ Văn hóa, Thể thao và Du lịch công nhận, không dùng quyền tuyển thẳng, được ưu tiên xét tuyển vào các ngành phù hợp với môn thi; thời gian đoạt giải không quá 4 năm tính tới thời điểm xét tuyển;

- Thí sinh tốt nghiệp THPT năm 2023 tham gia đội tuyển Thể thao quốc gia thi đấu tại các giải quốc tế chính thức được Bộ Văn hóa, Thể thao và Du lịch xác nhận đã hoàn thành nhiệm vụ, bao gồm: Giải vô địch thế giới, Cúp thế giới, Thế vận hội Olympic, Đại hội Thể thao châu Á (ASIAD), Giải vô địch châu Á, Cúp châu Á, Giải vô địch Đông Nam Á, Đại hội Thể thao Đông Nam Á (SEA Games), Cúp Đông Nam Á, không dùng quyền tuyển thẳng, được ưu tiên xét tuyển vào các ngành phù hợp với môn thi; thời gian đoạt giải không quá 4 năm tính tới thời điểm xét tuyển;

- Thí sinh tốt nghiệp THPT năm 2023 đoạt huy chương vàng, bạc, đồng các giải thể dục thể thao cấp quốc gia tổ chức một lần trong năm và thí sinh được Tổng cục Thể dục thể thao có quyết định công nhận là kiện tướng quốc gia, được ưu tiên xét tuyển

vào các ngành phù hợp với môn thi; thời gian đoạt giải không quá 4 năm tính tới thời điểm xét tuyển;

- Thí sinh tốt nghiệp THPT năm 2023 đoạt giải chính thức trong các cuộc thi nghệ thuật chuyên nghiệp chính thức toàn quốc về ca, múa, nhạc, mỹ thuật, được ưu tiên xét tuyển vào các ngành phù hợp với môn thi; thời gian đoạt giải không quá 4 năm tính tới thời điểm xét tuyển;

- Thí sinh nhấn "Tiếp tục" để thực hiện bước tiếp theo của đăng ký

**11. Bước 11:** Tại bước đăng ký xét tuyển, thí sinh chọn ngành học và sắp xếp thứ tự ưu tiên nguyện vọng từ cao xuống thấp

| Thứ tự nguyện<br>vọng đăng ký xét<br>tuyển | Mã ngành xét tuyến                                           | ÷ |
|--------------------------------------------|--------------------------------------------------------------|---|
| 1                                          | HQT08-03 - Châu Á - Thái Bình Dương học - Nhật Bản học 🗸 🗸   | 0 |
| 2                                          | HQT08-04 - Cháu Á - Thái Bình Dương học - Trung Quốc học 🗸 🗸 | Û |
| 3                                          | HQT07 - Luật thương mại quốc tế 🗸 🗸                          | Đ |
| 4                                          | HQT05 - Truyền thông quốc tế $\checkmark$                    | Ð |

- Sau khi thí sinh đã kê khai thông tin đăng ký xét tuyển, thí sinh thực hiện thao tác nhấn "**Tiếp tục**" để tiến hành thực hiện bước tiếp theo

**12.** Bước 12: Thí sinh tiến hành thao tác nhấn <sup>(1)</sup> để tải lên file đính kèm các giấy tờ (*Bắt buộc*) theo quy định của Học viện.

| IV. I    | HỜ SƠ ĐÍNH KÈM                                                                                                    |                  |            |          |
|----------|----------------------------------------------------------------------------------------------------|------------------|------------|----------|
| * Lưu ý: | Thí sinh nén vào một file theo loại giấy tờ với Định dạng PDF, Png, Jpg,                                                                                                    |                  |            |          |
| STT      | Tên giấy tờ                                                                                                    | Tài liệu tải lên | Trạng thái | Tải lên  |
| 1        | Giấy chứng nhận đoạt giải trong kỹ thi chọn học sinh giỏi quốc gia, quốc tế hoặc thi<br>khoa học, kỹ thuật cấp quốc gia, quốc tế; hoặc Giấy chứng nhận thuộc đối tượng xét<br>tuyển thắng/ ưu tiên xét tuyến khác (Bản sao được chứng thực) | 1.jpg            | Bắt buộc   | ፍ        |
| 2        | Học bạ THPT đối với thi sinh thuộc đối tượng (Bản sao được chứng thực)                                                                                                    | 1.jpg            | Bất buộc   | <b>P</b> |
| 3        | Hộ khẩu thường trủ đối với thi sinh thuộc đối tượng (Bản sao được chứng thực)                                                                                                    | 1.jpg            | Bất buộc   | <b>P</b> |
| 4        | Biên lai nộp lệ phí hoặc Bản in chụp màn hình chuyển khoản lệ phí để chứng minh đã<br>nộp lệ phí xét tuyển                                                                                                    | 1.jpg            | Bắt buộc   | ፍ        |

Hình: Màn hình đính kèm hồ sơ minh chứng theo quy định của Học viện

| HỌC VIỆN NGOẠI GIAO                                                                        |
|--------------------------------------------------------------------------------------------|
| <b>Địa chỉ:</b> 69 Phố Chùa Láng, Đống Đa, Hà Nội, Việt Nam                                |
| <i>Điện thoại:</i> 0943.482.840 hoặc 0936.018.433 – <i>Email:</i> tuyensinhhvng@dav.edu.vn |

- Sau khi đính kèm các giấy tờ bắt buộc, thí sinh thực hiện thao tác "Hoàn tất" quá trình kê khai hồ sơ đăng ký theo đúng phương thức đã chọn.

| VII.TRĂ LỜI KHẢO SÁT                                                                                                    |
|----------------------------------------------------------------------------------------------------|
| Lưu ý: Mức độ cam kết của thí sinh thể hiện trong bảng này hoàn toàn không ảnh hưởng đến kết quả xét tuyển của thí sinh, nhưng là một chỉ số tham                                                                                                    |
| khảo quan trọng giúp Học viện thực hiện hiệu quả công tác xét tuyển. Do vậy, mong bạn điền chính xác thông tin khảo sát.<br>CÂU HỎI KHẢO SÁT (Bắt buộc)                                                                                                    |
| Nhằm tạo thuận lợi cho công tác xét tuyển của Học viện, đề nghị bạn thể hiện mức độ cam kết học tập của mình bằng cách điền vào bảng khảo sát dưới đây:<br>Bạn cho biết Học viện Ngoại giao là nguyện vọng ưu tiên thứ mấy trong thứ tự các Trường đại học bạn đăng ký xét tuyển (Thí sinh ấn vào ô lựa chọn) * |
| 0102030405                                                                                                    |
| Mức độ cam kết học tập của bạn nếu trúng tuyển vào Học viện Ngoại giao (thí sinh ấn vào ô lựa chọn) *                                                                                                    |
| O100%O70%O50%O30%                                                                                                    |
| Hoàn thành                                                                                                    |

Hình: Màn hình trả lời câu hỏi khảo sát

**13. Bước 13:** Thí sinh tiến hành trả lời hai câu hỏi khảo sát của Học viện Ngoại giao và nhấn **"Hoàn thành"** trả lời hai câu hỏi khảo sát trên để hoàn tất quá trình đăng ký cho phương thức xét tuyển đã chọn.

**14. Bước 14:** Kiểm tra lại thông tin đăng ký, trường hợp thí sinh chắc chắn thông tin đã đăng ký, thì tiến hành thao tác nhấn <sup>▲ khóa hồ sơ</sup> để hoàn tất và nhấn <sup>♣ Inphicu dăng ký</sup> để nộp hồ sơ trực tiếp hoặc gửi qua đường bưu điện theo quy định.

| KÝ XÉT TUYỂN                              |                                                                                                   |                                                                                                    |                                                                                                    |                                                                                                    |
|-------------------------------------------|---------------------------------------------------------------------------------------------------|----------------------------------------------------------------------------------------------------|----------------------------------------------------------------------------------------------------|----------------------------------------------------------------------------------------------------|
| H <mark>ệ THỐNG ĐĂNO</mark><br>CẢM ƠN BẢI | B <mark>KÝ XÉT TUYỂN SỚM VÀ</mark><br>N ĐÃ ĐĂNG KÝ XÉT TUYÉ                                       | <mark>ào đại học chính</mark><br>ển vào học viện                                                                                                    | <mark>I QUY NĂM 2023</mark><br>NGOẠI GIAO                                                                                                    |                                                                                                    |
| Phương thức ĐKXT                          | Họ và tên                                                                                         | Ngày sinh                                                                                                    | CCCD/CMND/Hộ chiếu                                                                                                    | Trạng thái                                                                                                    |
| Ưu tiên xét tuyển theo Bộ GD&DT           | HOÀNG HUY                                                                                         | 15/01/2005                                                                                                    | 187214379                                                                                                    | Chưa khóa hồ sơ                                                                                                    |
| Ưu tiên xét tuyển theo Bộ GD&DT           | HOÀNG HUY                                                                                         | 15/01/2005                                                                                                    | 187214379                                                                                                    | Chưa khóa hồ sơ                                                                                                    |
|                                           |                                                                                                   |                                                                                                    |                                                                                                    |                                                                                                    |
| 1 1.00 100 1.0                            |                                                                                                   |                                                                                                    |                                                                                                    |                                                                                                    |
|                                           | KÝ XÉT TUYĚN<br>HỆ THỔNG ĐĂN<br>CẨM ƠN BẢI<br>Phương thức ĐXXT<br>Ưu tiên xét tuyến theo Bộ GD&DT | KÝ XÉT TUYẾN         HỆ THỐNG ĐĂNG KÝ XÉT TUYẾN SỚM VÀ         CẢM ƠN BẢN ĐÃ ĐĂNG KÝ XẾT TUYẾ         Phương thức ĐKXT       Họ và tên         Ưu tiên xét tuyển theo Bộ GD&DT       HOÀNG HUY | KÝ XÉT TUYẾN         HỆ THỐNG ĐĂNG KỶ XÉT TUYỂN SỚM VÀO ĐẠI HỌC CHÍNH<br>CẨM ƠN BẢN ĐÃ ĐĂNG KÝ XÉT TUYỂN VÀO HỌC VIỆN         Phương thức ĐKXT       Họ và tên         Vữu tiên xét tuyến theo Bộ GD&DT       HOÀNG HUY | KÝ XÉT TUYẾN         HỆ THỔNG ĐĂNG KÝ XÉT TUYẾN SỚM VÀO ĐẠI HỌC CHÍNH QUY NĂM 2023         CẨM ƠN BẨN ĐÃ ĐĂNG KÝ XÉT TUYẾN VÀO HỌC VIỆN NGOẠI GIAO         Phương thức ĐKXT       Họ và tên         Ngày sinh       CCCD/CMND/Hộ chiếu         Ưu tiên xét tuyến theo Bộ GD&DT       HOÀNG HUY       15/01/2005 |

Hình: Màn hình thông báo hoàn thành quá trình đăng ký xét tuyển

- Nếu trường hợp thông tin đăng ký cần chỉnh sửa hoặc bổ sung (trong thời gian được phép chỉnh sửa hồ sơ) thí sinh thực hiện lại từ **Bước 1** 

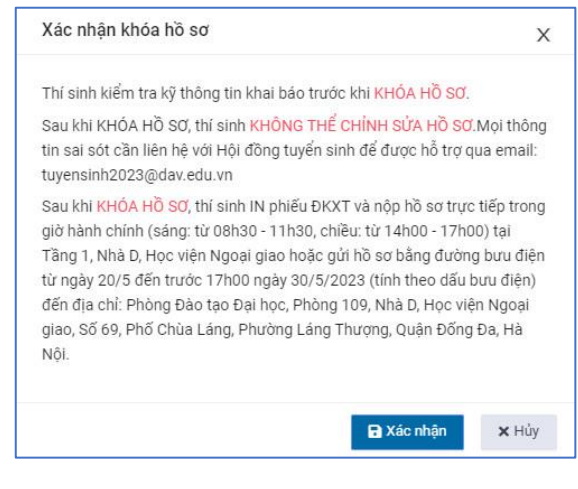

Hướng dẫn đăng ký xét tuyển sớm vào đại học chính quy năm 2023

#### HỌC VIỆN NGOẠI GIAO Địa chỉ: 69 Phố Chùa Láng, Đống Đa, Hà Nội, Việt Nam Điện thoại: 0943.482.840 hoặc 0936.018.433 – Email: tuyensinhhvng@dav.edu.vn

- Nếu trường hợp thông tin đăng ký cần chỉnh sửa hoặc bổ sung mà hồ sơ thí sinh "**Đã khóa**" thí sinh liên hệ Hội đồng tuyển sinh để được hỗ trợ qua email: tuyensinh2023@dav.edu.vn

**C. Xét tuyển sớm dựa trên Kết quả học tập THPT - Mã phương thức xét tuyển 200** (mục 8.2, phần II của Đề án tuyển sinh)

• Thí sinh thực hiện theo các bước sau:

**1. Bước 1:** Thí sinh thực hiện nhấn **"Đăng ký xét tuyển"** mã phương thức 200, để tiến hành đăng ký xét tuyển sớm dựa trên kết quả học tập THPT

**2. Bước 2:** Tại màn hình khai báo thông tin xác thực, thí sinh thực hiện kê khai đầy đủ thông tin sau:

|                    | BÔ NGOẠI GIAO<br>HỌC VIỆNINGOẠI GIAO<br>HỌC VIỆNINGOẠI GIAO<br>TRA CƯU HỎ SƠ |                                                                                                    |
|--------------------|------------------------------------------------------------------------------|----------------------------------------------------------------------------------------------------|
| Xác thực thông tin | XÁC THỰC THÔNG TIN                                                           |                                                                                                    |
| Khai bảo hõ sơ     | Xác thực OTP qua SĐT Xác thực OTP qua Email Họ và tên*                       |                                                                                                    |
| Khảo sát           | NGUYỄN ĐỨC TĂN                                                               |                                                                                                    |
| Hoàn thành đăng kỳ | Ngày, tháng, năm sinh*<br>15/01/2005                                         | Nhập ngày tháng năm sinh (VD: 19/03/2023)                                                                                    |
|                    | CCCD/CMND/H9 chi6u*<br>187214379                                             | Nhập đảng số CCCD/CMND/Hộ chiếu đăng kỳ trên hệ thống Cổng thông tin tuyến sinh của Bộ GD&DT hoặc cổng dịch vụ công quốc gia |
|                    | Số điện thoại nhận OTP*<br>0973721255                                        | Láy mã OTP                                                                                                    |
|                    | Nhập mã OTP*                                                                 |                                                                                                    |
|                    | Xác thực Nhập lại                                                            |                                                                                                    |

Hình: Màn hình khai báo thông tin xác thực qua số điện thoại

- Chọn phương thức xác thực gồm 2 phương thức: Qua số điện thoại cá nhân và qua email, thí sinh chọn một trong 2 phương thức để tiến hành xác thực thông tin

| DAV                | BỘ NGOẠI GIAO<br>HỌC VIỆNINGOẠI GIAO          |                                                                                                    |
|--------------------|-----------------------------------------------|----------------------------------------------------------------------------------------------------|
| 🍈 THÔNG TIN 📗 ĐĂNG | G KÝ TUYẾN SINH 🔍 TRA CỨU HỒ SƠ               |                                                                                                    |
| Xác thực thông tin | XÁC THỰC THÔNG TIN                            |                                                                                                    |
| Khai báo hö sơ     | Xác thực OTP qua SĐT ( Xắc thực OTP qua Email |                                                                                                    |
|                    | Họ và tên*                                    |                                                                                                    |
| Khảo sát           | NGUYĚN ĐỨC TĂN                                |                                                                                                    |
| Hoàn thành đãng ký | Ngày, tháng, năm sinh*                        |                                                                                                    |
|                    | 15/01/2005                                    | Nhập ngày tháng năm sinh (VD: 19/03/2023)                                                                                       |
|                    | CCCD/CMND/Hộ chiếu*                           |                                                                                                    |
|                    | 187214379                                     | Nhập đảng số CCCD/CMND/Hộ chiếu đảng ký trên hệ thống Cống thông tin tuyến sinh của Bộ GD&DT hoặc cống dịch<br>vụ công quốc gia |
|                    | Email nhận OTP*                               |                                                                                                    |
|                    | Email nhận OTP                                | Lấy mã OTP                                                                                                    |
|                    | Nhập mã OTP*                                  |                                                                                                    |
|                    | Nhập mã OTP                                   |                                                                                                    |
|                    | Xác thực Nhập lại                             |                                                                                                    |

Hình: Màn hình khai báo thông tin xác thực qua hòm thư (Email)

- Họ và tên: Nhập đúng họ, tên đệm, tên thí sinh (Bắt buộc)

- Ngày, tháng, năm sinh: Nhập đúng ngày tháng năm sinh của thí sinh (Bắt

buộc)

- CCCD/CMND/Hộ chiếu: Nhập đúng số CCCD/CMND/Hộ chiếu trên hệ thống cổng thông tin tuyển sinh của Bộ GD&ĐT hoặc cổng dịch vụ công quốc gia (Bắt buộc)

- Số điện thoại: Nhập đúng số điện thoại xác thực đối với trường hợp thí sinh chọn phương thức xác thực thông tin cá nhân (OTP) qua số điện thoại (*Bắt buộc*)

- **Email:** Nhập đúng email xác thực đối với trường hợp thí sinh chọn phương thức xác thực thông tin cá nhân (OTP) qua hòm thư email (*Bắt buộc*)

**3.** Bước 3: Sau khi nhập số điện thoại hoặc email xác thực thông tin cá nhân (OTP) thí sinh thực hiện nhấn "Lấy mã OTP" để hệ thống gửi mã OTP về tin nhắn đúng số điện thoại thí sinh xác thực, và đối với trường hợp thí sinh xác thực thông tin (OTP) qua hòm thư email thì hệ thống sẽ gửi mã OTP về hòm thư email đã đăng ký.

**4. Bước 4:** Thí sinh kiểm tra tin nhắn đối với trường hợp gửi mã xác thực qua số điện thoại (Tin nhắn gửi đến: CloudOTP)

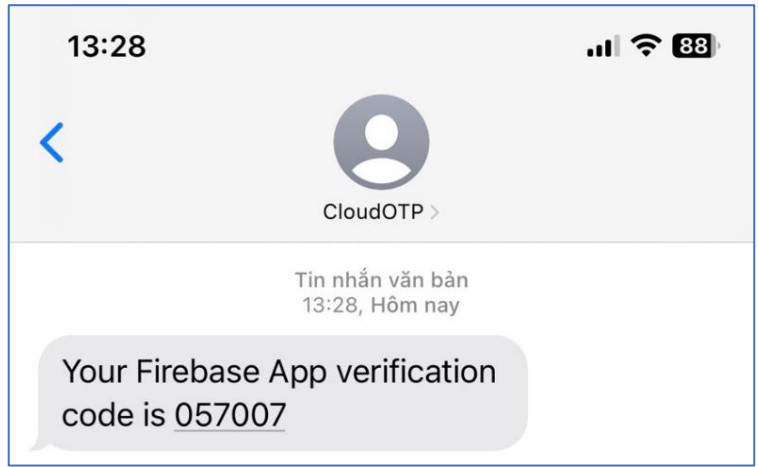

Hình: Màn hình tin nhắn OTP gửi về số điện thoại đăng ký

- Lưu ý: Đối với trường hợp thí sinh sử dụng số điện thoại của nhà mạng vinaphone hoặc mobiphone để xác thực, nếu tin nhắn nhà mạng không gửi về số điện thoại, thí sinh thực hiện chuyển qua xác thực bằng hòm thư email.

- Trường hợp thí sinh gửi mã OTP nhiều lần trong ngày, hệ thống sẽ yêu cầu thí sinh xác thực **"Tôi không phải người máy"** thí sinh trả lời theo đúng câu hỏi của hệ thống để được gửi mã OTP về tin nhắn điện thoại.

- Hoặc kiểm tra email đối với trường hợp gửi mã xác thực qua hòm thư email (Email gửi đến: Dav verify code)

**Địa chỉ:** 69 Phố Chùa Láng, Đống Đa, Hà Nội, Việt Nam **Điện thoại:** 0943.482.840 hoặc 0936.018.433 – **Email:** tuyensinhhvng@dav.edu.vn

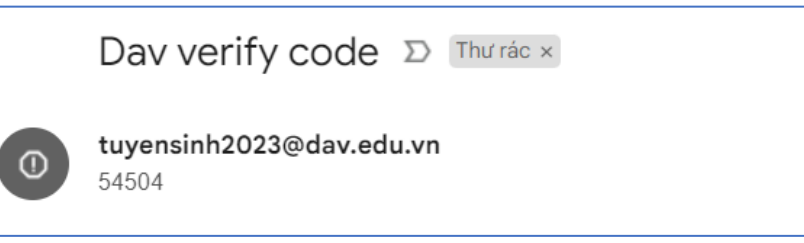

Hình: Màn hình tin nhắn OTP gửi về hòm thư đến email

- Lưu ý: Đối với trường hợp thí sinh không thấy tin nhắn gửi về hòm thư đến, thí sinh kiểm tra tại hòm thư rác (Thư trong Spam)

**5.** Bước 5: Sau khi nhận được tin nhắn hoặc email (OTP) xác thực của hệ thống. Thí sinh tiến hành nhập mã OTP tương ứng với tin nhắn hoặc hòm thư mà thí sinh đã nhận được

**6.** Bước 6: Nhấn "Xác thực" để hoàn tất quá trình xác thực hệ thống đăng ký.

**7.** Bước 7: Hệ thống kiểm tra xác thực và tiến hành vào trang kê khai hồ sơ đăng ký

| DAV                | Bộ NGOẠI GIAO<br>HỌC VIỆNINGOẠI GIAO          |                           |                  |
|--------------------|-----------------------------------------------|---------------------------|------------------|
| Xác thực thông tin | KHAI BÁO HÖ SƠ XẾT TUYẾN                      |                           |                  |
| Khai báo hồ sơ     | I.THÔNG TIN CẢ NHÂN                           |                           |                  |
| White est          | Họ và tên*                                    | Ngày, tháng, năm sinh*    | Giới tính"       |
| innao sai          | NGUYÊN ĐỨC TÂN                                | 15/01/2004                | Nam X 👻          |
| Hoàn thành đàng ký | CCCD/CMND/Hộ chiếu*                           | Email*                    | Số điện thoại*   |
|                    |                                               | nguyenductan92@gmail.com  | 0973721255       |
|                    | ĐỊA CHÍ LIÊN HỆ                               |                           |                  |
|                    | Tính/Thành phố                                | Quận/Huyện                | Xã/Phường        |
|                    | Tỉnh Nghệ An 🛛 🕹 👻                            | Huyện Quỹnh Lưu 🗙 👻       | Xã Tiến Thủy 🛛 👻 |
|                    | Địa chỉ chi tiết*                             |                           |                  |
|                    | Xóm Tiến Mỹ, Xã Tiến Thủy, Quỳnh Lưu, Nghệ An |                           |                  |
|                    |                                               |                           |                  |
|                    | Họ và tên người thân*                         | Số điện thoại người thân* |                  |
|                    | NGUYÊN ĐÌNH THUẬN                             | 0973721255                |                  |
|                    |                                               |                           |                  |

Hình: Màn hình kê khai thông tin cá nhân thí sinh

**8. Bước 8:** Thí sinh tiến hành kê khai đầy đủ các trường thông tin đã quy định tại hệ thống đăng ký bao gồm:

- Họ và tên, ngày tháng năm sinh, CCCD/CMND/hộ chiếu, số điện thoại, email: Thông tin cơ bản đã nhập ở bước xác thực sẽ được kế thừa ở bước kê khai hồ sơ cá nhân (*Bắt buộc*)

- Giới tính: Chọn giới tính "Nam" hoặc "Nữ" (Bắt buộc)

- **Địa chỉ liên hệ:** Chọn Tỉnh/Thành phố, Huyện/Quận, Xã/phường và nhập địa chỉ chi tiết liên hệ của thí sinh

- Họ và tên người thân: Nhập họ và tên người thân của thí sinh (Bắt buộc)

**Địa chỉ:** 69 Phố Chùa Láng, Đống Đa, Hà Nội, Việt Nam **Điện thoại:** 0943.482.840 hoặc 0936.018.433 – **Email:** tuyensinhhvng@dav.edu.vn

- Số điện thoại người thân: Nhập số điện thoại liên hệ của người thân (Bắt

#### buộc)

| Chọn | Đối tượng xét tuyển                                                                                                    |
|------|----------------------------------------------------------------------------------------------------|
|      | Thí sinh đạt thành tích cao trong các kỳ thi, cuộc thi, giải đấu cấp quốc gia hoặc quốc tế, do Bộ GDĐT, Bộ Văn hóa, Thể thao và Du lịch tổ chức, cử tham gia                                            |
|      | Thí sinh đoạt giải Khuyến khích/ được triệu tập tham gia kỳ thi chọn đội tuyển quốc gia dự thi kỳ thi chọn học sinh giỏi quốc tế hoặc thi khoa học kỹ thuật cấp quốc tế do Bộ GDĐT tổ chức, cử tham gia |
|      | Thí sinh đoạt giải Khuyến khích/ Giải Tư trong kỳ thi chọn học sinh giỏi quốc gia hoặc thi khoa học, kỹ thuật cấp quốc gia do Bộ GDĐT tổ chức                                                           |
|      | Thí sinh đoạt giải Nhất, Nhi, Ba trong Kỳ thi HSG cấp Tỉnh/ Thành phố trực thuộc TW lớp 10, lớp 11 hoặc lớp 12                                                                                          |
| ~    | Thí sinh là học sinh trường THPT chuyên/ hoặc trường THPT trọng điểm quốc gia chất lượng cao                                                                                                    |
|      | Có một trong các Chứng chỉ quốc tế còn giá trị sử dụng tính đến ngày nộp hồ sơ xét tuyến                                                                                                    |

Hình: Màn hình chọn đối tượng xét tuyển theo phương thức

**9.** Bước 9: Thí sinh chọn đối tượng xét tuyển mà thí sinh đáp ứng các tiêu chí quy định bao gồm:

- Thí sinh đạt thành tích cao trong các kỳ thi, cuộc thi, giải đấu cấp quốc gia hoặc quốc tế, do Bộ GDĐT, Bộ Văn hóa, Thể thao và Du lịch tổ chức, cử tham gia;

- Thí sinh đoạt giải Khuyến khích/ được triệu tập tham gia kỳ thi chọn đội tuyển quốc gia dự thi kỳ thi chọn học sinh giỏi quốc tế hoặc thi khoa học kỹ thuật cấp quốc tế do Bộ GDĐT tổ chức, cử tham gia;

- Thí sinh đoạt giải Khuyến khích/ Giải Tư trong kỳ thi chọn học sinh giỏi quốc gia hoặc thi khoa học, kỹ thuật cấp quốc gia do Bộ GDĐT tổ chức;

- Thí sinh đoạt giải Nhất, Nhì, Ba trong Kỳ thi HSG cấp Tỉnh/ Thành phố trực thuộc TW lớp 10, lớp 11 hoặc lớp 12;

- Thí sinh là học sinh trường THPT chuyên hoặc trường THPT trọng điểm quốc gia chất lượng cao;

- Có một trong các Chứng chỉ quốc tế còn giá trị sử dụng tính đến ngày nộp hồ sơ xét tuyển.

| DAV               | Bộ r<br>Hộc                                                                                                    | NGOẠI<br>VIỆN              | GIAO<br>NGOA                                                                | IGIAO                       |                                                   |                                                   |                              |                               |                                            |                            |                      |                   |
|-------------------|----------------------------------------------------------------------------------------------------|----------------------------|-----------------------------------------------------------------------------|-----------------------------|---------------------------------------------------|---------------------------------------------------|------------------------------|-------------------------------|--------------------------------------------|----------------------------|----------------------|-------------------|
| THÔNG TIN         | G KÝ TUYẾN SIN                                                                                                    | h @ tra                    | CỨU HỒ SƠ                                                                   |                             |                                                   |                                                   |                              |                               |                                            |                            |                      |                   |
| ác thực thông tin | KHAI BÁO                                                                                                    | Hồ SƠ XÉT TƯ               | YÉN                                                                         |                             |                                                   |                                                   |                              |                               |                                            |                            |                      |                   |
| hai báo hồ sơ     | III. KET                                                                                                    | QUẢ HỌC TẬP TH             | IPT                                                                         |                             |                                                   |                                                   |                              |                               |                                            |                            |                      |                   |
| hảo sát           | 1. Điểm trung binh cộng kết quả học tập của 3 học kỳ bắt kỳ trong 5 học kỳ lớp 10, 11 và học kỳ lớp 12 phải đạt từ 8.0 trở kin mới được đăng kỳ xiế tuyển;<br>2. Thi sinh tích chọn 3 học kỳ bắt kỳ trong 5 học kỳ lớp 10,11 và học kỳ i năm học lớp 12 để xết tuyển; và điện kết quả học tập của các môn thuộc tố hợp mà thi sinh kựa chọn để xiết tuyển. |                            |                                                                             |                             |                                                   |                                                   |                              |                               |                                            |                            |                      |                   |
|                   | Näm töt ngh                                                                                                    | iệp THPT* Ch               | ọn 3 học kỷ*                                                                |                             |                                                   |                                                   |                              |                               |                                            |                            |                      |                   |
|                   | 2022                                                                                                    |                            |                                                                             | L x Lón 10 - Hoc            |                                                   |                                                   |                              |                               | Sector Constanting of Constanting          |                            |                      |                   |
|                   |                                                                                                    |                            | × Lop 12 - Học kỳ                                                           | T - cop to Tipe             | kýl × Lóp 11 - Ho                                 | ac ký II                                          |                              | -                             | Xác nhận                                   |                            |                      |                   |
|                   | Học kỳ<br>xét                                                                                                    | ĐTB các môn                | × Lớp 12 - Học kỳ<br>Toán                                                   | Vật lý                      | ký 1 × Lóp 11 - Ho<br>Hóa học                     | xc ký ll<br>Ngữ văn                               | Lịch sử                      | æ<br>Địa lý                   | Xác nhận<br>Tiếng Anh                      | Tiếng Trung                | Tiếng Pháp           | Tiếng NI          |
|                   | Học kỳ<br>xét<br>Lớp 12 -<br>Học kỳ I                                                                                                    | DTB các môn<br>8           | * Lơp 12 - Học ký<br>Toán<br>8,7                                            | Vật lý<br>8.5               | ký I × Lóp 11 - Ho<br>Hóa học<br>8.4              | Ngữ văn<br>7.8                                    | Lịch sử<br>7.7               | Địa lý<br>8.9                 | Xác nhận<br>Tiếng Anh<br>8.1               | Tiếng Trung<br>0           | Tiếng Pháp<br>0      | Tiếng Nh          |
|                   | Học kỳ<br>xớt<br>Lớp 12 -<br>Học kỳ I<br>Lớp 10 -<br>Học kỳ I                                                                                                    | ÐTB các môn<br>8<br>8      | <ul> <li>Lop 12 - Hoc ký</li> <li>Toán</li> <li>8.7</li> <li>7.5</li> </ul> | Vật lý<br>8.5<br>7.6        | ký I × Lóp 11 - Ho<br>Hóa học<br>8.4<br>8.5       | Ngữ văn<br>7.8<br>8.2                             | Lịch sử<br>7.7<br>8.9        | • Địa lý<br>8.9<br>7.7        | Xác nhận<br>Tiếng Anh<br>8.1<br>8.7        | Tiếng Trung<br>0<br>0      | Tiếng Pháp<br>0<br>0 | Tiếng N<br>0<br>0 |
|                   | Học kỳ<br>xết<br>Lớp 12-<br>Học kỳ I<br>Lớp 10-<br>Học kỳ I<br>Lớp 11-<br>Học kỳ II                                                                                                    | DTB các môn<br>8<br>8<br>8 | × Lop 12 - Hoo ký<br>Toán<br>8.7<br>7.5<br>8.5                              | Vật lý<br>8.5<br>7.6<br>8.8 | kýl × Lóp 11 - Ho<br>Hôa học<br>8.4<br>8.5<br>8.7 | Ngữ văn           7.8           8.2           7.6 | Lich sử<br>7.7<br>8.9<br>9.1 | • Dja lý<br>8.9<br>7.7<br>7.6 | Xác nhận<br>Tiếng Anh<br>8.1<br>8.7<br>8.2 | Tiếng Trung<br>0<br>0<br>0 | Tiếng Pháp<br>0<br>0 | Tiếng N<br>0<br>0 |

- Thí sinh tiến hành nhấn "Tiếp tục" để tiến hành kê khai bước tiếp theo

Hình: Màn hình kê khai kết quả học tập THPT

#### HỌC VIỆN NGOẠI GIAO Địa chỉ: 69 Phố Chùa Láng, Đống Đa, Hà Nội, Việt Nam Điện thoai: 0943.482.840 hoặc 0936.018.433 – **Email:** tuyensinhhvng@dav.edu.vn

**10. Bước 10:** Thí sinh thực hiện thao tác kê khai đúng thông tin theo học bạ THPT bao gồm:

Năm tốt nghiệp THPT: Thí sinh nhập đúng năm thí sinh tốt nghiệp (Bắt buộc)

- Chọn 3 học kỳ bất kỳ cao nhất trong 5 học kỳ để xét tuyển (3 học kỳ chọn xét cần có điểm trung bình cộng đạt từ 8.0 trở lên)

- Thực hiện nhấn "Xác nhận" để hiển thị 3 học kỳ đã chọn để tiến hành nhập điểm các môn học theo tổ hợp cần xét

- Nhập ĐTB các môn của 3 học kỳ đã chọn xét
- Nhập điểm môn học thuộc tổ hợp cần xét tuyển

- Sau khi nhập ĐTB các môn, điểm các môn tổ hợp của học kỳ chọn xét, thí sinh thực hiện **"Tiếp tục"** để thực hiện bước tiếp theo của đăng ký

| IV. CHINH SACH OU TIEN<br>IV.1. Chinh sách Ưu tiên theo Quy định của Bộ Giáo dục và Đào tạo<br>IV.1.1. Ưu tiên theo khu vực<br>* Lưu ý: Chinh sách ưu tiên khu vực chỉ áp dụng đối với thí sinh tốt nghiệp THPT năm 2022 và 2023 |                |                     |                       |              |
|----------------------------------------------------------------------------------------------------|----------------|---------------------|-----------------------|--------------|
| Lớp                                                                                                    | Tỉnh/Thành phố | Trường              | Khu vực ưu tiên       | Điểm ưu tiên |
| Lớp 10                                                                                                    | Tỉnh Nghệ An 👻 | THPT Cù Chính Lan 👻 | Khu vực 2 - Nông thôn |              |
| Lớp 11                                                                                                    | Tỉnh Nghệ An 👻 | THPT Cù Chính Lan 💌 | Khu vực 2 - Nông thôn | 0.5          |
| Lớp 12                                                                                                    | Tỉnh Nghệ An 👻 | THPT Cù Chính Lan 👻 | Khu vực 2 - Nông thôn |              |

Hình: Màn hình kê khai khu vực ưu tiên

**11. Bước 11:** Thí sinh tiến hành nhập khu vực ưu tiên theo quy định của Bộ GD&ĐT lớp 10, 11, 12.

- Chọn Tỉnh/thành phố trường THPT đang đặt.
- Chọn trường THPT theo tỉnh/thành phố đã chọn

- Hệ thống tự động hiển thị khu vực ưu tiên của trường THPT theo quy định

#### của Bộ GD&ĐT.

| IV.1.2. Ưu tiên theo đối tượng |          |                                                                                                    |              |  |
|--------------------------------|----------|----------------------------------------------------------------------------------------------------|--------------|--|
|                                | STT      | Đối tượng ưu tiên                                                                                                    | Điểm ưu tiên |  |
|                                | 1        | Y tá, được tá, hộ lý, y sĩ, điều dưỡng viên, hộ sinh viên, kỹ thuật viên, người có bằng trung cấp Dược đã công tác đủ 3 năm trở lên dự tuyển vào đúng ngành tốt nghiệp thuộc lĩnh vực 🗸 | 1            |  |
|                                | Tổng điệ | ắm -                                                                                                    | 1            |  |
| 1                              |          |                                                                                                    |              |  |

Hình: Màn hình kê khai ưu tiên theo đối tượng

**12. Bước 12:** Thí sinh chọn đối tượng ưu tiên theo quy định của Bộ GD&ĐT nếu thí sinh thuộc diện ưu tiên đó, Nếu không thuộc diện ưu tiên này, thí sinh bỏ qua và thực hiện bước tiếp theo.

**Địa chỉ:** 69 Phố Chùa Láng, Đống Đa, Hà Nội, Việt Nam **Điện thoại:** 0943.482.840 hoặc 0936.018.433 – **Email:** tuyensinhhvng@dav.edu.vn

| IV.2. Chính sách về điểm khuyến khích theo quy định của Học viện |                                                                                          |                           |   |  |  |  |
|------------------------------------------------------------------|------------------------------------------------------------------------------------------|---------------------------|---|--|--|--|
| STT                                                              | Đối tượng khuyến khích                                                                   | Điểm cộng<br>khuyến khích | + |  |  |  |
| 1                                                                | Chứng chỉ quốc tế Tiếng Trung Quốc HSK6 (Mức điểm từ 180 - 239) 🗸                        | 4.5                       | Û |  |  |  |
| 2                                                                | Là học sinh trường THPT Chuyên/ Trọng điểm quốc gia chất lượng cao - Hệ không chuyên 🗸 🗸 | 1                         | Û |  |  |  |
| Tổng ở                                                           | liém                                                                                     | 5.5                       |   |  |  |  |

Hình: Màn hình kê khai chính sách về khuyến khích học tập theo quy định của Học viện

**13. Bước 13:** Thí sinh thực hiện nhấn 🛨 để thêm mới và chọn các đối tượng khuyến khích học tập của Học viện theo quy định đề án tuyển sinh năm 2023

- Sau khi thí sinh tiến hành kê khai các chính sách ưu tiên và khuyến khích học tập theo quy định, nhấn "**Tiếp tục**" để thực hiện bước tiếp theo.

| Thứ tự nguyện<br>vọng đăng ký xét<br>tuyển | Mã ngành xét tuyển              |   | Tổ hợp xét tuyển               |   | Điểm 3 môn | Điểm ưu tiên( Đã<br>quy đổi) | Điểm khuyến khích | Tổng điểm hồ sơ |   |
|--------------------------------------------|---------------------------------|---|--------------------------------|---|------------|------------------------------|-------------------|-----------------|---|
| 1                                          | HQT04 - Luật quốc tế            | • | A01 (Toán, Vật lý, Tiếng Anh)  | ~ | 24.86      | 1.03                         | 5.5               | 31.39           | Đ |
| 2                                          | HQT03 - Kinh tế quốc tế         | • | A00 (Toán, Vật lý, Hóa học)    | ~ | 25.06      | 0.99                         | 5.5               | 31.55           | Đ |
| 3                                          | HQT07 - Luật thương mại quốc tế | • | A01 (Toán, Vật lý, Tiếng Anh)  | Ŧ | 24.86      | 1.03                         | 5.5               | 31.39           | Û |
| 4                                          | HQT04 - Luật quốc tế            | Ŧ | D01 (Ngữ văn, Toán, Tiếng Anh) | Ŧ | 24.43      | 1.11                         | 5.5               | 31.04           | Ð |

Hình: Màn hình kê khai thông tin ngành đăng ký

14. Bước 14: Thí sinh nhấn 🛨 để tiến hành chọn thông tin đăng ký ngành có nguyện vọng xét, thứ tự ưu tiên ngành học từ cao xuống thấp theo quy định.

- Thí sinh chọn ngành đăng ký theo danh mục các ngành đào tạo của Học viện đã công bố;

- Chọn tổ hợp xét thuộc ngành đăng ký đã chọn (Theo quy định đề án tuyển sinh năm 2023);

- Hệ thống tự động tính điểm 3 môn thuộc tổ hợp mà thí sinh đã chọn, điểm ưu tiên (quy đổi theo quy định của Bộ GD&ĐT), điểm khuyến khích (theo Học viện);

Tổng điểm hồ sơ = Tổng điểm TBC 3 môn + Điểm ưu tiên (quy đổi) + điểm khuyến khích

- Sau khi thí sinh đã kê khai thông tin đăng ký xét tuyển, thí sinh thực hiện thao tác nhấn "**Tiếp tục**" để tiến hành thực hiện bước tiếp theo

| * Lưu ý: Thí sinh nén vào một file theo loại giấy tờ với Định dạng PDF, Png, Jpg, |                                                                                                    |                  |                |            |  |  |  |  |
|-----------------------------------------------------------------------------------|----------------------------------------------------------------------------------------------------|------------------|----------------|------------|--|--|--|--|
| STT                                                                               | Tên giấy tờ                                                                                                    | Tài liệu tải lên | Trạng thái     | Tải lên    |  |  |  |  |
| 1                                                                                 | Các giấy tờ chứng minh thi sinh thuộc các đổi tượng khuyến khích theo quy định của<br>Học viện (Bán sao được chứng thực) | 1.jpg            | Không bắt buộc | ¢          |  |  |  |  |
| 2                                                                                 | Học sinh trường THPT Chuyên/ Trọng điểm quốc gia chất lượng cao (Bản xác nhận)                                           | 1.jpg            | Bắt buộc       | ഹ          |  |  |  |  |
| 3                                                                                 | Học bạ THPT hoặc kết quả học tập THPT có xác nhận của trường THPT (nếu chưa có học bạ THPT)                              | 1.jpg            | Bắt buộc       | (A)        |  |  |  |  |
| 4                                                                                 | Các giấy tờ ưu tiên khác theo quy định của Bộ GDĐT (nếu có)                                                              | 1.jpg            | Không bắt buộc | <b>(()</b> |  |  |  |  |
| 5                                                                                 | Biên lai nộp lệ phí hoặc Bản in chụp màn hình chuyển khoản lệ phí để chứng mình đã<br>nộp lệ phí xét tuyển               | 1.jpg            | Bắt buộc       | <b>P</b>   |  |  |  |  |

Hình: Màn hình đính kèm hồ sơ minh chứng theo quy định của Học viện

HỌC VIỆN NGOẠI GIAO Địa chỉ: 69 Phố Chùa Láng, Đống Đa, Hà Nội, Việt Nam Điện thoại: 0943.482.840 hoặc 0936.018.433 – Email: tuyensinhhvng@dav.edu.vn

**15. Bước 15:** Thí sinh tiến hành thao tác nhấn <sup>•</sup> để tải lên file đính kèm các giấy tờ (*Bắt buộc*) theo quy định của Học viện.

- Sau khi đính kèm các giấy tờ bắt buộc, thí sinh thực hiện thao tác "Hoàn tất" quá trình kê khai hồ sơ đăng ký theo đúng phương thức đã chọn.

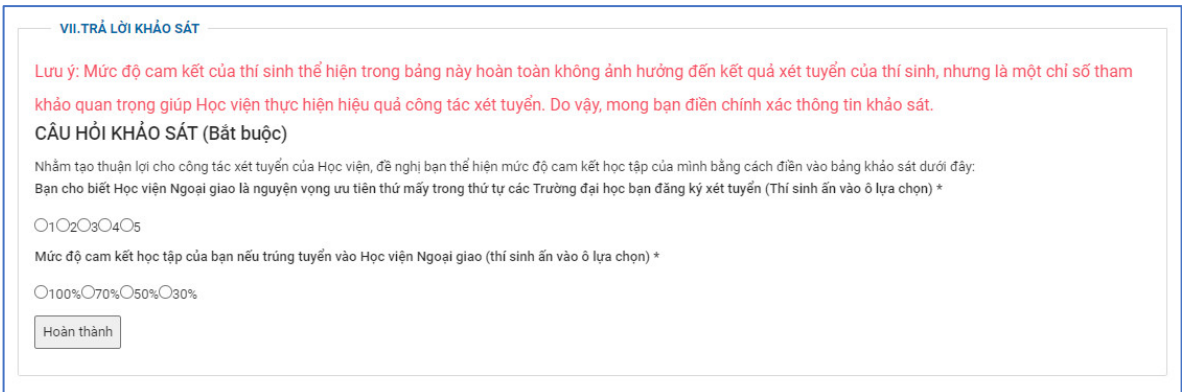

Hình: Màn hình trả lời câu hỏi khảo sát

**16. Bước 16:** Thí sinh tiến hành trả lời hai câu hỏi khảo sát của Học viện Ngoại giao và nhấn **"Hoàn thành"** trả lời hai câu hỏi khảo sát trên để hoàn tất quá trình đăng ký cho phương thức xét tuyển đã chọn

| HÔNG TIN 📑 ĐĂN    | G KÝ TUYỂN SINH 🔍 TRA | cứu Hồ sơ                                         |                                                        |                                                                    |                 |
|-------------------|-----------------------|---------------------------------------------------|--------------------------------------------------------|--------------------------------------------------------------------|-----------------|
|                   | HOÀN THÀNH ĐĂNG KÝ )  | KÉT TUYỂN                                         |                                                        |                                                                    |                 |
| ai báo hồ sơ      |                       | <b>HỆ THỐNG ĐĂNG K</b><br>CẢM ƠN BẢN <del>I</del> | K <mark>Ý XÉT TUYỂN SỚM V</mark><br>ĐÃ ĐĂNG KÝ XÉT TUY | <b>ÀO ĐẠI HỌC CHÍNH QUY NĂM 20</b> :<br>ỂN VÀO HỌC VIỆN NGOẠI GIAO | 23              |
| iáo sát           | MãĐKXT                | Họ và tên                                         | Ngày sinh                                              | CCCD/CMND/Hộ chiếu                                                 | Trạng thái      |
| bàn thành đăng ký | DAV-2023-000781       | TRÂN THỊ THƠM                                     | 01/01/2005                                             | 125152064                                                          | Chưa khóa hồ sơ |
|                   | A Khéo bồ cơ 🕞 Io     |                                                   |                                                        |                                                                    |                 |
|                   |                       |                                                   |                                                        |                                                                    |                 |

**17. Bước 17:** Kiểm tra lại thông tin đăng ký, trường hợp thí sinh chắc chắn thông tin đã đăng ký, thì tiến hành thao tác nhấn <sup>▲ Khóa hồ sơ</sup> để hoàn tất và nhấn <sup>♣ khóa hồ sơ</sup> để nộp hồ sơ trực tiếp hoặc gửi qua đường bưu điện theo quy định.

- Nếu trường hợp thông tin đăng ký cần chỉnh sửa hoặc bổ sung (trong thời gian được phép chỉnh sửa hồ sơ) thí sinh thực hiện lại từ **Bước 1** 

**Địa chỉ:** 69 Phố Chùa Láng, Đống Đa, Hà Nội, Việt Nam **Điện thoại:** 0943.482.840 hoặc 0936.018.433 – **Email:** tuyensinhhvng@dav.edu.vn

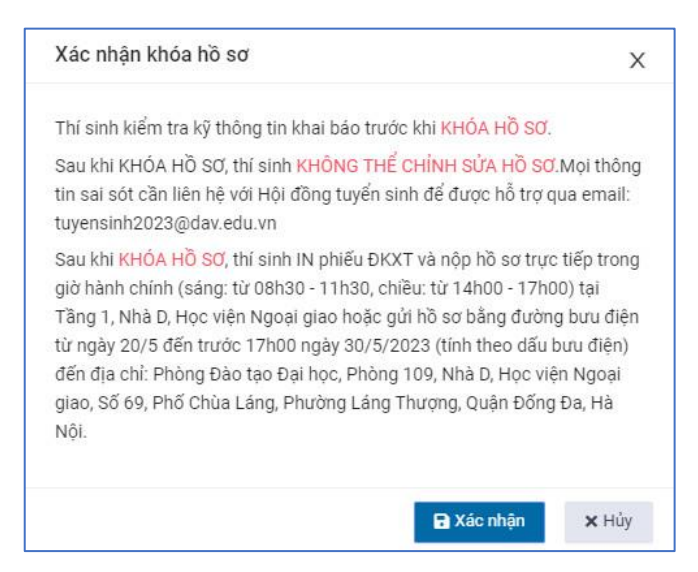

- Nếu trường hợp thông tin đăng ký cần chỉnh sửa hoặc bổ sung mà hồ sơ thí sinh "Đã khóa", thí sinh liên hệ Hội đồng tuyển sinh để được hỗ trợ qua email: tuyensinh2023@dav.edu.vn

HỌC VIỆN NGOẠI GIAO Địa chỉ: 69 Phố Chùa Láng, Đống Đa, Hà Nội, Việt Nam Điện thoại: 0943.482.840 hoặc 0936.018.433 – Email: tuyensinhhvng@dav.edu.vn

**D. Xét tuyển sớm dựa trên Kết quả Phỏng vấn - Mã phương thức xét tuyển 412** (mục 8.3, phần II của Đề án tuyển sinh)

Thí sinh thực hiện theo các bước sau:

Bước 1: Thí sinh thực hiện nhấn "Đăng ký xét tuyển" mã phương thức
 412, để tiến hành đăng ký xét tuyển sớm dựa trên Kết quả Phỏng vấn

**2. Bước 2:** Tại màn hình khai báo thông tin xác thực, thí sinh thực hiện kê khai đầy đủ thông tin sau:

| THÔNG TIN     DÂNC |                                                                |                                                                                                    |
|--------------------|----------------------------------------------------------------|----------------------------------------------------------------------------------------------------|
| Xác thực thông tin | XÁC THỰC THÔNG TIN                                             |                                                                                                    |
|                    | Xác thực OTP qua SĐT     Xác thực OTP qua Email     Ho và tên* |                                                                                                    |
|                    | NGUYỄN ĐỨC TĂN                                                 |                                                                                                    |
|                    | Ngày, tháng, năm sinh*<br>15/01/2005                           | Nhập ngây tháng năm sinh (VD: 19/03/2023)                                                                                       |
|                    | CCCD/CMND/Hộ chiếu*                                            |                                                                                                    |
|                    | 187214379                                                      | Nhập đùng số CCCD/CMND/Hộ chiếu đàng ký trên hệ thống Cống thông tin tuyến sinh của Bộ GD&ĐT hoặc cống dịch<br>vụ công quốc gia |
|                    | Số điện thoại nhận OTP*                                        |                                                                                                    |
|                    | 0973721255                                                     | Lấy mã OTP                                                                                                    |
|                    | Nhập mã OTP*                                                   |                                                                                                    |
|                    | Nhập mã OTP                                                    |                                                                                                    |
|                    | Xác thực Nhập lại                                              |                                                                                                    |

Hình: Màn hình khai báo thông tin xác thực qua số điện thoại

- Chọn phương thức xác thực gồm 2 phương thức: Qua số điện thoại cá nhân và qua email, thí sinh chọn một trong 2 phương thức để tiến hành xác thực thông tin

| DAV                | BỘ NGOẠI GIAO<br>HỌC VIỆNINGOẠI GIAO          |                                                                                                    |
|--------------------|-----------------------------------------------|----------------------------------------------------------------------------------------------------|
| ITHÔNG TIN         | IG KY TUYEN SINH Q TRA CƯU HỒ SƠ              |                                                                                                    |
| Xác thực thông tin | XÁC THỰC THÔNG TIN                            |                                                                                                    |
| Khai báo hồ sợ     | Xác thực OTP qua SĐT ( Xác thực OTP qua Email |                                                                                                    |
|                    | Họ và tên*                                    |                                                                                                    |
| Khảo sát           | NGUYẾN ĐỨC TĂN                                |                                                                                                    |
| Hoàn thành đáng ký | Ngày, tháng, năm sinh*                        |                                                                                                    |
|                    | 15/01/2005                                    | Nhập ngày tháng năm sinh (VD: 19/03/2023)                                                                                       |
|                    | CCCD/CMND/Hộ chiếu*                           |                                                                                                    |
|                    | 187214379                                     | Nhập đúng số CCCD/CMND/Hộ chiếu đăng ký trên hệ thống Cống thông tin tuyến sinh của Bộ GD&DT hoặc cổng dịch<br>vụ công quốc gia |
|                    | Email nhận OTP*                               |                                                                                                    |
|                    | Email nhận OTP                                | Lấy mã OTP                                                                                                    |
|                    | Nhập mã OTP*                                  |                                                                                                    |
|                    | Nhập mã OTP                                   |                                                                                                    |
|                    | Xác thực Nhập lại                             |                                                                                                    |

Hình: Màn hình khai báo thông tin xác thực qua hòm thư (Email)

- Họ và tên: Nhập đúng họ, tên đệm, tên thí sinh (Bắt buộc)

- Ngày, tháng, năm sinh: Nhập đúng ngày tháng năm sinh của thí sinh (Bắt

buộc)

- CCCD/CMND/Hộ chiếu: Nhập đúng số CCCD/CMND/Hộ chiếu trên hệ thống cổng thông tin tuyển sinh của Bộ GD&ĐT hoặc cổng dịch vụ công quốc gia (Bắt buộc)

- Số điện thoại: Nhập đúng số điện thoại xác thực đối với trường hợp thí sinh chọn phương thức xác thực thông tin cá nhân (OTP) qua số điện thoại (*Bắt buộc*)

- **Email:** Nhập đúng email xác thực đối với trường hợp thí sinh chọn phương thức xác thực thông tin cá nhân (OTP) qua hòm thư email (*Bắt buộc*)

**3.** Bước 3: Sau khi nhập số điện thoại hoặc email xác thực thông tin cá nhân (OTP) thí sinh thực hiện nhấn "Lấy mã OTP" để hệ thống gửi mã OTP về tin nhắn đúng số điện thoại thí sinh xác thực, và đối với trường hợp thí sinh xác thực thông tin (OTP) qua hòm thư email thì hệ thống sẽ gửi mã OTP về hòm thư email đã đăng ký.

**4. Bước 4:** Thí sinh kiểm tra tin nhắn đối với trường hợp gửi mã xác thực qua số điện thoại (Tin nhắn gửi đến: CloudOTP)

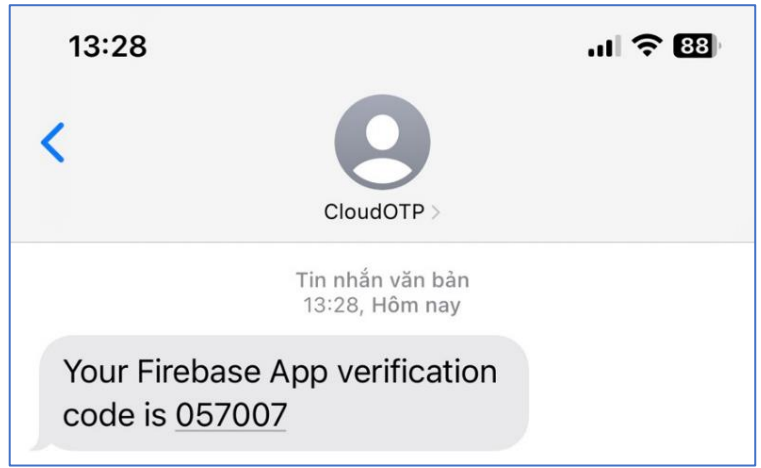

Hình: Màn hình tin nhắn OTP gửi về số điện thoại đăng ký

- Lưu ý: Đối với trường hợp thí sinh sử dụng số điện thoại của nhà mạng vinaphone hoặc mobiphone để xác thực, nếu tin nhắn nhà mạng không gửi về số điện thoại, thí sinh thực hiện chuyển qua xác thực bằng hòm thư email.

- Trường hợp thí sinh gửi mã OTP nhiều lần trong ngày, hệ thống sẽ yêu cầu thí sinh xác thực **"Tôi không phải người máy"** thí sinh trả lời theo đúng câu hỏi của hệ thống để được gửi mã OTP về tin nhắn điện thoại.

- Hoặc kiểm tra email đối với trường hợp gửi mã xác thực qua hòm thư email (Email gửi đến: Dav verify code)

**Địa chỉ:** 69 Phố Chùa Láng, Đống Đa, Hà Nội, Việt Nam **Điện thoại:** 0943.482.840 hoặc 0936.018.433 – **Email:** tuyensinhhvng@dav.edu.vn

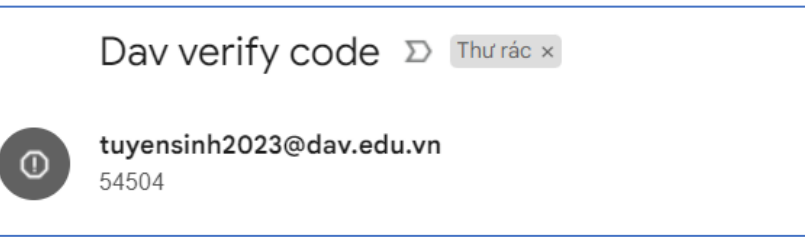

Hình: Màn hình tin nhắn OTP gửi về hòm thư đến email

- Lưu ý: Đối với trường hợp thí sinh không thấy tin nhắn gửi về hòm thư đến, thí sinh kiểm tra tại hòm thư rác (Thư trong Spam)

**5. Bước 5:** Sau khi nhận được tin nhắn hoặc email (OTP) xác thực của hệ thống. Thí sinh tiến hành nhập mã OTP tương ứng với tin nhắn hoặc hòm thư mà thí sinh đã nhận được

**6.** Bước 6: Nhấn "Xác thực" để hoàn tất quá trình xác thực hệ thống đăng ký.

**7.** Bước 7: Hệ thống kiểm tra xác thực và tiến hành vào trang kê khai hồ sơ đăng ký

| DAV                | Bộ NGOẠI GIAO<br>HỌC VIỆNINGOẠI GIAO          |                           |                  |
|--------------------|-----------------------------------------------|---------------------------|------------------|
| Xác thực thông tin | KHAI BÁO HÖ SƠ XẾT TUYẾN                      |                           |                  |
| Khai báo hồ sơ     | I.THÔNG TIN CẢ NHÂN                           |                           |                  |
| White est          | Họ và tên*                                    | Ngày, tháng, năm sinh*    | Giới tính"       |
| indo sa            | NGUYÊN ĐỨC TÂN                                | 15/01/2004                | Nam X 👻          |
| Hoàn thành đàng ký | CCCD/CMND/Hộ chiếu*                           | Email*                    | Số điện thoại*   |
|                    |                                               | nguyenductan92@gmail.com  | 0973721255       |
|                    | ĐỊA CHÍ LIÊN HỆ                               |                           |                  |
|                    | Tính/Thành phố                                | Quận/Huyện                | Xã/Phường        |
|                    | Tỉnh Nghệ An 🛛 🕹 👻                            | Huyện Quỹnh Lưu 🗙 👻       | Xã Tiến Thủy 🛛 👻 |
|                    | Địa chỉ chi tiết*                             |                           |                  |
|                    | Xóm Tiến Mỹ, Xã Tiến Thủy, Quỳnh Lưu, Nghệ An |                           |                  |
|                    |                                               |                           |                  |
|                    | Họ và tên người thân*                         | Số điện thoại người thân* |                  |
|                    | NGUYÊN ĐÌNH THUẬN                             | 0973721255                |                  |
|                    |                                               |                           |                  |

Hình: Màn hình kê khai thông tin cá nhân thí sinh

**8. Bước 8:** Thí sinh tiến hành kê khai đầy đủ các trường thông tin đã quy định tại hệ thống đăng ký bao gồm:

- Họ và tên, ngày tháng năm sinh, CCCD/CMND/hộ chiếu, số điện thoại, email: Thông tin cơ bản đã nhập ở bước xác thực sẽ được kế thừa ở bước kê khai hồ sơ cá nhân (*Bắt buộc*)

- Giới tính: Chọn giới tính "Nam" hoặc "Nữ" (Bắt buộc)

- **Địa chỉ liên hệ:** Chọn Tỉnh/Thành phố, Huyện/Quận, Xã/phường và nhập địa chỉ chi tiết liên hệ của thí sinh

- Họ và tên người thân: Nhập họ và tên người thân của thí sinh (Bắt buộc)

- Số điện thoại người thân: Nhập số điện thoại liên hệ của người thân (Bắt

#### buộc)

| Chọn | Dថា tượng xét tuyến                                                                                                    |
|------|----------------------------------------------------------------------------------------------------|
|      | Tốt nghiệp chương trình THPT của nước ngoài (đã được nước sở tại cho phép thực hiện, đạt trình độ tương đương trình độ THPT của Việt Nam) ở nước ngoài hoặc ở Việt Nam và có một trong các Chứng chỉ quốc tế còn giá trị sử dụng tính đến ngày nộp hồ sơ xét tuyển |
| ~    | Có thời gian học tập ở nước ngoài và ở Việt Nam, tốt nghiệp chương trình THPT ở Việt Nam và có một trong các Chứng chỉ quốc tế còn giá trị sử dụng tính đến ngày nộp hồ sơ xét tuyển                                                                               |

Hình: Màn hình chọn đối tượng xét tuyển theo phương thức

**9. Bước 9:** Thí sinh chọn một trong các đối tượng xét tuyển mà thí sinh đáp ứng các tiêu chí quy định bao gồm:

- Tốt nghiệp chương trình THPT của nước ngoài (đã được nước sở tại cho phép thực hiện, đạt trình độ tương đương trình độ THPT của Việt Nam) ở nước ngoài hoặc ở Việt Nam và có một trong các Chứng chỉ quốc tế còn giá trị sử dụng tính đến ngày nộp hồ sơ xét tuyển

- Có thời gian học tập ở nước ngoài và ở Việt Nam, tốt nghiệp chương trình THPT ở Việt Nam và có một trong các Chứng chỉ quốc tế còn giá trị sử dụng tính đến ngày nộp hồ sơ xét tuyển

**10. Bước 10:** Thí sinh tiến hành nhập trường và địa điểm của trường mà thí sinh đang theo học lớp 10, lớp 11, lớp 12

| III. CHÍNH SÁCH ƯU TIÊN                                                                           |                                                                    |                                                                                                    |  |  |  |  |  |
|---------------------------------------------------------------------------------------------------|--------------------------------------------------------------------|----------------------------------------------------------------------------------------------------|--|--|--|--|--|
| III.1. Chính sách Ưu tiên theo Qu                                                                 | III.1. Chính sách Ưu tiên theo Quy định của Bộ Giáo dục và Đào tạo |                                                                                                    |  |  |  |  |  |
| III.1.1. Ưu tiên theo khu vực                                                                     |                                                                    |                                                                                                    |  |  |  |  |  |
| * Lưu ý: Chính sách ưu tiên khu vực chỉ áp dụng đối với thí sinh tốt nghiệp THPT năm 2022 và 2023 |                                                                    |                                                                                                    |  |  |  |  |  |
| Lớp                                                                                               | Тгийлд                                                             | Địa điểm                                                                                                    |  |  |  |  |  |
| Lớp 10                                                                                            | Trường Phổ thông Liên cấp Phenikaa                                 | 8 P.Tu Hoàng, Xuân Phương, Nam Từ Liêm, Hà N                                                                                                    |  |  |  |  |  |
| Lớp 11                                                                                            | Trường Phổ thông Liên cấp Phenikaa                                 | 8 P.Tu Hoàng, Xuân Phương, Nam Từ Liêm, Hà N                                                                                                    |  |  |  |  |  |
| Lớp 12                                                                                            | Trường Phổ thông Liên cấp Phenikaa                                 | 8 P.Tu Hoàng, Xuân Phương, Nam Từ Liêm, Hà N                                                                                                    |  |  |  |  |  |
|                                                                                                   | III. CHÍNH SÁCH ƯU TIẾN                                            | III. CHÍNH SÁCH ƯU TIÊN         III. 1. Chính sách Ưu tiên theo Quy định của Bộ Giáo dục và Đào tạo         III.1. Ưu tiên theo khu vực         * Lưu ý: Chính sách ưu tiên khu vực chỉ áp dụng đối với thí sinh tốt nghiệp THPT năm 2022 và 2023         Lóp       Trường Phổ thông Liên cấp Phenikaa         Lớp 10       Trường Phổ thông Liên cấp Phenikaa         Lớp 12       Trường Phổ thông Liên cấp Phenikaa |  |  |  |  |  |

Hình: Màn hình nhập trường THPT thí sinh đang theo học

**11. Bước 11:** Thí sinh chọn đối tượng ưu tiên theo quy định của Bộ GD&ĐT nếu thí sinh thuộc diện ưu tiên đó, Nếu không thuộc diện ưu tiên này, thí sinh bỏ qua và thực hiện bước tiếp theo.

| IV.2. Chính sách về điểm khuyến khích theo quy định của Học viện |                                                                                          |                           |   |  |
|------------------------------------------------------------------|------------------------------------------------------------------------------------------|---------------------------|---|--|
| STT                                                              | Đối tượng khuyến khích                                                                   | Điểm cộng<br>khuyến khích | + |  |
| 1                                                                | Chứng chỉ quốc tế Tiếng Trung Quốc HSK6 (Mức điểm từ 180 - 239) $\vee$                   | 4.5                       | Û |  |
| 2                                                                | Là học sinh trường THPT Chuyên/ Trọng điểm quốc gia chất lượng cao - Hệ không chuyên 🗸 🗸 | 1                         | Û |  |
| Tổng đi                                                          | ếm                                                                                       | 5.5                       |   |  |

Hình: Màn hình kê khai chính sách về khuyến khích học tập theo quy định của Học viện

12. Bước 12: Thí sinh thực hiện nhấn 🛨 để thêm mới và chọn các đối tượng khuyến khích học tập của Học viện theo quy định đề án tuyển sinh năm 2023

- Sau khi thí sinh tiến hành kê khai các chính sách ưu tiên và khuyến khích học tập theo quy định, nhấn "**Tiếp tục**" để thực hiện bước tiếp theo.

**13. Bước 13**: Thí sinh nhấn 🛨 để tiến hành chọn thông tin đăng ký ngành có nguyện vọng xét, thứ tự ưu tiên ngành học từ cao xuống thấp theo quy định.

- Thí sinh chọn ngành đăng ký theo danh mục các ngành đào tạo của Học viện đã công bố.

| IV. THÔNG TIN ĐÌ                           | IV. THÔNG TIN ĐĂNG KÝ XÉT TUYÊN |   |  |  |  |
|--------------------------------------------|---------------------------------|---|--|--|--|
| Thứ tự nguyện<br>vọng đăng ký xét<br>tuyển | Mã ngành xét tuyến              | + |  |  |  |
| 1                                          | HQT01 - Quan hệ quốc tế 🔹       | O |  |  |  |
| 2                                          | HQT02 - Ngôn ngữ Anh 👻          | 0 |  |  |  |
| 3                                          | HQT04 - Luật quốc tế 🗸          | Ō |  |  |  |
| 4                                          | HQT05 - Truyền thông quốc tế 🔹  | O |  |  |  |

Hình: Màn hình kê đăng ký ngành xét tuyển

- Sau khi đăng kê khai các ngành xét tuyển, thí sinh nhấn "Tiếp tục" để thực hiện bước tiếp theo

**14. Bước 14:** Thí sinh Thí sinh tiến hành thao tác nhấn <sup>(A)</sup> để tải lên file đính kèm các giấy tờ (*Bắt buộc*) theo quy định của Học viện.

| * Lưu ý: Thí sinh nén vào một file theo loại giấy tờ với Định dạng PDF, Png. Jpg, |                                                                                                    |                  |                |            |  |  |  |  |  |
|-----------------------------------------------------------------------------------|----------------------------------------------------------------------------------------------------|------------------|----------------|------------|--|--|--|--|--|
| STT                                                                               | Tên giấy tờ                                                                                                | Tài liệu tải lên | Trạng thái     | Tải lên    |  |  |  |  |  |
| 1                                                                                 | Chứng chỉ quốc tế                                                                                          | 1.jpg            | Bắt buộc       | <b>(f)</b> |  |  |  |  |  |
| 2                                                                                 | Học bạ THPT hoặc kết quả học tập THPT có xác nhận của trường THPT (nếu chưa có<br>học bạ THPT)             | 1.jpg            | Bắt buộc       | ¢          |  |  |  |  |  |
| 3                                                                                 | Các giấy tờ chứng mình thí sinh thuộc các đối tượng khuyến khích theo quy định của<br>Học viện             | 1.jpg            | Không bắt buộc | ቀ          |  |  |  |  |  |
| 4                                                                                 | Học sinh trường THPT Chuyên/ Trọng điểm quốc gia chất lượng cao (Bản xác nhận)                             | 1.jpg            | Không bắt buộc | <b>A</b>   |  |  |  |  |  |
| 5                                                                                 | Biên lai nộp lệ phi hoặc Bản in chụp màn hình chuyến khoản lệ phí để chứng mình đã<br>nộp lệ phí xét tuyến | 1.jpg            | Bất buộc       | <b>(()</b> |  |  |  |  |  |
| 6                                                                                 | Các giấy tờ ưu tiên khác theo quy định của Bộ GDĐT (nếu có)                                                |                  | Không bắt buộc | ጭ          |  |  |  |  |  |

Hình: Màn hình đính kèm giấy tờ hồ sơ đăng ký

- Sau khi đính kèm các giấy tờ bắt buộc, thí sinh thực hiện thao tác "Hoàn tất" quá trình kê khai hồ sơ đăng ký theo đúng phương thức đã chọn.

| VII.TRA LOI                        | KHAO SAT                                                                                                    |
|------------------------------------|----------------------------------------------------------------------------------------------------|
| Lưu ý: Mức đ                       | ộ cam kết của thí sinh thể hiện trong bảng này hoàn toàn không ảnh hưởng đến kết quả xét tuyển của thí sinh, nhưng là một chỉ số tham                                                                                                    |
| khảo quan trợ<br>CÂU HỔI KH        | ng giúp Học viện thực hiện hiệu quả công tác xét tuyển. Do vậy, mong bạn điền chính xác thông tin khảo sát.<br><mark>ẢO SÁT (Bắt buộc)</mark>                                                                                                    |
| Nhằm tạo thuận<br>Bạn cho biết Họo | lợi cho công tác xét tuyển của Học viện, đề nghị bạn thể hiện mức độ cam kết học tập của mình bằng cách điền vào bảng khảo sát dưới đây.<br>c viện Ngoại giao là nguyện vọng ưu tiên thứ mấy trong thứ tự các Trường đại học bạn đăng ký xét tuyển (Thí sinh ấn vào ô lựa chọn) * |
| 010203040                          | 5                                                                                                    |
| Mức độ cam kết                     | học tập của bạn nếu trúng tuyển vào Học viện Ngoại giao (thí sinh ấn vào ô lựa chọn) *                                                                                                    |
| 0100%070%0                         | 50%O30%                                                                                                    |
| Hoàn thành                         |                                                                                                    |
|                                    |                                                                                                    |

Hình: Màn hình trả lời câu hỏi khảo sát

**15. Bước 15:** Thí sinh tiến hành trả lời hai câu hỏi khảo sát của Học viện Ngoại giao và nhấn **"Hoàn thành"** trả lời hai câu hỏi khảo sát trên để hoàn tất quá trình đăng ký cho phương thức xét tuyển đã chọn

| DA<br>THÔNG TIN E DÂN                                                        | BỘ NGOẠ<br>Học VIỆN<br>Sự tuyến sinh 🔹 TRA                                                                                            | I GIAO<br>INGOALGIAO<br>cứu hồ sơ |            |                    |                 |                   |  |  |  |
|------------------------------------------------------------------------------|----------------------------------------------------------------------------------------------------|-----------------------------------|------------|--------------------|-----------------|-------------------|--|--|--|
| Xác thực thông tin                                                           | HOÀN THÀNH ĐĂNG KÝ X                                                                                                    | ÉT TUYÊN                          |            |                    |                 |                   |  |  |  |
| Khai bảo hồ sơ                                                               | <mark>HỆ THÔNG ĐĂNG KÝ XÉT TUYẾN SỚM VÀO ĐẠI HỌC CHÍNH QUY NĂM 2023</mark><br>CẢM ƠN BẢN ĐÃ ĐĂNG KÝ XÉT TUYẾN VÀO HỌC VIỆN NGOẠI GIAO |                                   |            |                    |                 |                   |  |  |  |
| Khảo sát                                                                     | Ма́ ӘКХТ                                                                                                    | Họ và tên                         | Ngày sinh  | CCCD/CMND/Hộ chiếu | Trạng thái      |                   |  |  |  |
| Hoàn thành đăng ký                                                           | DAV-2023-000781                                                                                                    | TRẦN THỊ THƠM                     | 01/01/2005 | 125152064          | Chưa khóa hồ sơ |                   |  |  |  |
|                                                                              | 🐣 Khóa hồ sơ 🖶 In p                                                                                                    |                                   |            |                    |                 |                   |  |  |  |
|                                                                              |                                                                                                    |                                   |            |                    |                 |                   |  |  |  |
| HOC VIỆN NGOẠ<br>Địa chỉ: 69 Phố C<br>Điện thoại: (84-2)<br>Email: bbtwebsit | l GIAO<br>hùa Láng, Đống Đa, Hà Nội, Việt Na<br>4) 3834 4540 – Fax: (84-24) 3834 3!<br>e_dav@mofa.gov.vn – Website: dav               | m<br>543<br>edu.vn                |            |                    |                 | Privacy - Termini |  |  |  |

Hình: Màn hình hoàn tất quá trình đăng ký xét tuyển

**16. Bước 16:** Kiểm tra lại thông tin đăng ký, trường hợp thí sinh chắc chắn thông tin đã đăng ký, thì tiến hành thao tác nhấn <sup>▲ Khóu hồ sơ</sup> để hoàn tất và nhấn <sup>⊕ In phiếu dăng ky</sup> để nộp hồ sơ trực tiếp hoặc gửi qua đường bưu điện theo quy định.

- Nếu trường hợp thông tin đăng ký cần chỉnh sửa hoặc bổ sung (trong thời gian được phép chỉnh sửa hồ sơ) thí sinh thực hiện lại từ **Bước 1** 

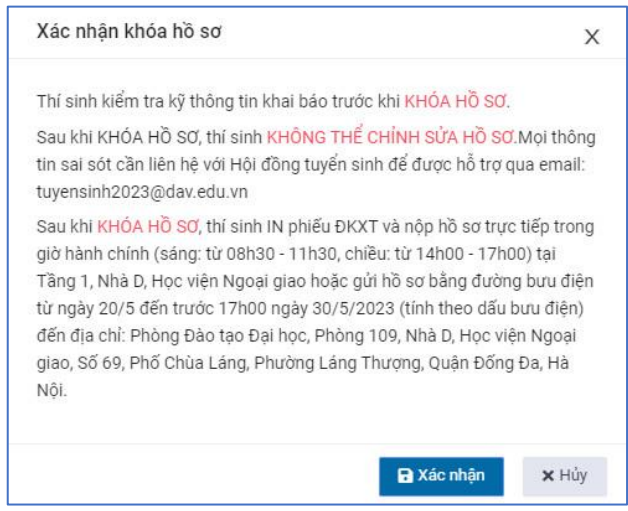

- Nếu trường hợp thông tin đăng ký cần chỉnh sửa hoặc bổ sung mà hồ sơ thí sinh "Đã khóa", thí sinh liên hệ Hội đồng tuyển sinh để được hỗ trợ qua email: tuyensinh2023@dav.edu.vn.

# CÁM ƠN THÍ SINH ĐÃ ĐĂNG KÝ XÉT TUYỀN SỚM VÀO ĐẠI HỌC CHÍNH QUY NĂM 2023 HỌC VIỆN NGOẠI GIAO

## CHÚC CÁC THÍ SINH ĐẠT ĐƯỢC KẾT QUÁ TỐT!